GOVERNO DO ESTADO DO RIO DE JANEIRO SECRETARIA DE ESTADO DE FAZENDA E PLANEJAMENTO SUBSECRETARIA DE CONTABILIDADE GERAL DO ESTADO SUPERINTENDÊNCIA DE NORMAS TÉCNICAS

# SUBSECRETARIA DE CONTABILIDADE GERAL DO ESTADO SUBSECRETARIA DE CONTABILIDADE GERAL DO ESTADO SUBSECRETARIA DE

COORDENADORIA DE PRODUÇÃO DE NORMAS E ESTUDOS CONTÁBEIS - COPRON

# MANUAL DE EXECUÇÃO DE RESTOS A PAGAR

Rio de Janeiro, 13 de Novembro de 2018.

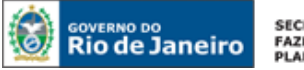

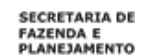

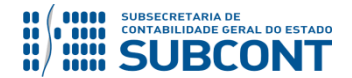

# GOVERNADOR DO ESTADO

# SECRETARIA DE ESTADO DE FAZENDA E PLANEJAMENTO DO RIO DE JANEIRO

SECRETÁRIO LUIZ CLÁUDIO FERNANDES L. GOMES SUBSECRETÁRIA DE CONTABILIDADE GERAL DO ESTADO **STEPHANIE GUIMARÃES DA SILVA** 

# EQUIPE DA SUPERINTENDÊNCIA DE NORMAS TÉCNICAS – SUNOT – SUBCONT

# SUPERINTENDENTE DE NORMAS TÉCNICAS CARLOS CÉSAR DOS SANTOS SOARES

ANDRE SIMÕES AMORIM ANTONIO DE SOUSA JUNIOR DANIELLE RANGEL PINHEIRO CARVALHO GABRIEL JONATAS FERNANDES POLICARPO GUILHERME BREDERODE RODRIGUES HUGO FREIRE LOPES MOREIRA KELLY CRISTINA DE MATOS PAULA MARCIO ALEXANDRE BARBOSA SERGIO PIRES TEIXEIRA MENDES TATIANA TEIXEIRA GOMES

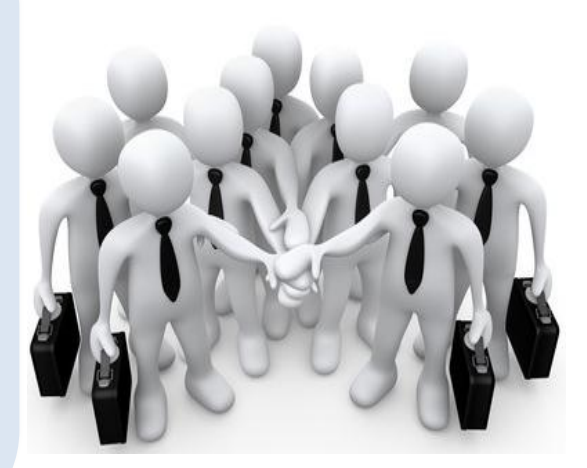

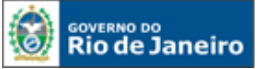

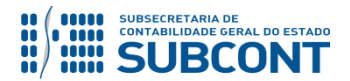

# APRESENTAÇÃO

A Secretaria de Fazenda e Planejamento do Estado do Rio de Janeiro – SEFAZ/RJ, através da Superintendência de Normas Técnicas da Subsecretaria de Contabilidade Geral do Estado e por meio da Coordenadoria de Produção de Normas e Estudos Contábeis – COPRON, entendendo que a capacitação dos agentes públicos estaduais depende de referenciais técnicos para auxiliálos, apresenta o **MANUAL DA EXECUÇÃO DE RESTOS A PAGAR**, que tem como objetivo oferecer aos Gestores Públicos, bem como aos

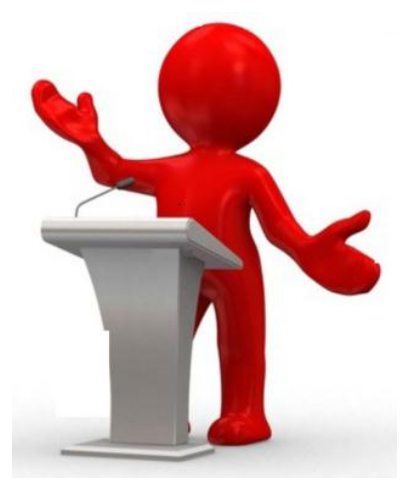

profissionais de Contabilidade Aplicada ao Setor Público; Auditoria; Diretores de Departamentos Gerais de Administração Financeira (DGAF'S) e todos aqueles que lidam na área de Contabilidade Aplicada ao Setor Público, Controle, Administração Financeira e Auditoria, um suporte documental, por meio do qual serão disponibilizadas informações sobre a execução dos processos da Administração Pública Estadual no <u>Sistema Integrado de Administração Financeira do Estado do Rio de Janeiro - SIAFE-RIO</u>, contribuindo para a padronização de práticas e procedimentos contábeis.

Este **MANUAL DA EXECUÇÃO DE RESTOS A PAGAR** não esgota o assunto, pois o mesmo é, por sua natureza, extremamente dinâmico. Acrescentamos, ainda, que este Manual não substitui o conhecimento da legislação orçamentária, contábil e financeira conforme determina a Lei Federal n. º 4.320, de 17/03/1964; as diretrizes constantes no Código de Administração Financeira e Contabilidade Pública do Estado do Rio de Janeiro, aprovado pela Lei Estadual n.º 287, de 04/12/1979, e seus Decretos regulamentadores; Resoluções; Portarias; Deliberações do Tribunal de Contas do Estado do Rio de Janeiro / TCE-RJ; Estatuto das Licitações, Lei Federal N.º 8.666, de 21/06/1993, com as alterações promovidas pelas Leis n.º 8.883, de 08/06/1994 e 9.648, de 27/05/1998 e a Lei de Responsabilidade Fiscal – LC/101, de 02/05/2000.

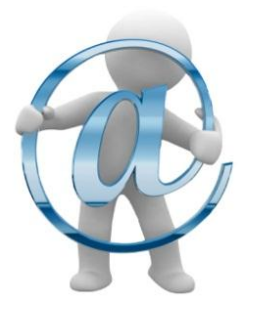

A Secretaria de Fazenda e Planejamento do Estado do Rio de Janeiro – SEFAZ/RJ, através da Superintendência de Normas Técnicas da Subsecretaria de Contabilidade Geral do Estado e por meio da Coordenadoria de Atendimento e Orientação Contábil – COAT, está à disposição para receber sugestões, críticas, bem como, para elucidar dúvidas sobre qualquer assunto contido neste MANUAL, através do envio de COMUNICA para a UG 200800 – SUBCONT – SUNOT.

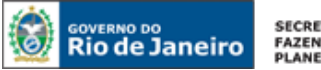

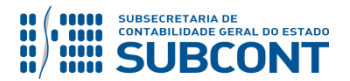

# **S**UMÁRIO

| 1. RESTOS A PAGAR                                                                  | 5                         |
|------------------------------------------------------------------------------------|---------------------------|
| 2. ASPECTOS LEGAIS                                                                 | 5                         |
| 3. PROCEDIMENTOS PARA CONSULTA DE SALDO DE RESTOS A PAGAR                          | 7                         |
| 4. EXECUÇÃO DE RESTOS A PAGAR NÃO PROCESSADOS - RPNP                               | 10                        |
| 4.1. LIQUIDAÇÃO DE RESTOS A PAGAR NÃO PROCESSADOS                                  | 10                        |
| 4.2. Anulação de Nota liquidação de RP Não Processados                             | 15                        |
| 4.3. PAGAMENTO DE RESTOS A PAGAR NÃO PROCESSADOS                                   |                           |
| 4.3.1 Pagamento de RPNP Liguidados no Exercício                                    |                           |
| 4.3.2. Pagamento de RPNP Liguidados em Exercícios Anteriores                       |                           |
| 4.4. CANCELAMENTO DE RESTOS A PAGAR NÃO PROCESSADOS                                | 20                        |
| 5. EXECUÇÃO DE RESTOS A PAGAR PROCESSADOS - RPP                                    | 25                        |
| 5.1. PAGAMENTO DE RESTOS A PAGAR PROCESSADOS                                       | 25                        |
| 5.1.1 – RPP liquidados no sistema SIAFE-RIO                                        | 27                        |
| 5.1.2 – RPP liquidados no sistema SIAFEM/RJ                                        |                           |
| 5.2. Cancelamento de Restos a Pagar Processados                                    |                           |
| 5.2.1 - Cancelamento de RPP liquidado no sistema SIAFEM (Empenho até 201)          | 5)                        |
| 5.2.2 - Cancelamento de RPP liquidado no sistema SIAFE-RIO (Empenho a part         | tir de 2016)34            |
| 6. PAGAMENTO DE RETENÇÕES EFETUADAS EM ANOS ANTERIORES                             | 37                        |
| 6.1. Pagamento de Retenções de Restos a Pagar liquidados no sistema SIAFEM (até 2  | 2015)37                   |
| 6.2. Pagamento de Retenções de Restos a Pagar liquidados no sistema SIAFE-RIO (a f | PARTIR DE <b>2016) 41</b> |

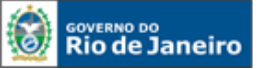

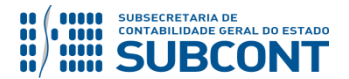

# **1. RESTOS A PAGAR**

Constituem restos a pagar as despesas orçamentárias que tenham sido empenhadas em determinado exercício financeiro, mas que não foram integralmente pagas no mesmo.

Os restos a pagar representam a parcela do orçamento que foi comprometida pela execução, minimamente, do primeiro estágio da despesa pública (Empenho), mas cujo ciclo orçamentário não se deu por concluído ao término do exercício financeiro, ou seja, para o qual não tenha ocorrido pagamento até o dia 31 de dezembro do ano em curso.

Os restos a pagar classificam-se em:

- Processados: são aqueles em que a despesa orçamentária percorreu os estágios de empenho e liquidação, restando pendente apenas o estágio do pagamento. Em geral não podem ser cancelados, tendo em vista que o fornecedor de bens/serviços cumpriu com a obrigação de fazer e a Administração Pública não poderá deixar de cumprir com a obrigação de pagar;
- Não Processados: são aqueles em que a despesa orçamentária tenha sido empenhada, mas não atingiu o estágio da liquidação e, por conseguinte, não foi paga quando do encerramento do exercício financeiro. A inscrição de despesa em restos a pagar não processados é procedida após a anulação dos empenhos que não podem ser inscritos em virtude de restrição em norma do ente, ou seja, verificam-se quais despesas devem ser inscritas em restos a pagar e anulam-se as demais para, após, inscreverem-se os restos a pagar não processados do exercício.

# **2. ASPECTOS LEGAIS**

De acordo com o <u>art. 36 da Lei Federal nº 4.320/64</u>, consideram-se restos a pagar as despesas empenhadas, mas não pagas até o dia 31 de dezembro, distinguindo-se as processadas das não processadas.

A referida Lei versa ainda, no parágrafo único do art. 92 que os restos a pagar integram a dívida flutuante e que o seu registro far-se-á por exercício e por credor, distinguindo-se as despesas processadas das não processadas.

Outra importante orientação relacionada a restos a pagar é a <u>Instrução de Procedimentos</u> <u>Contábeis 01 (IPC-01) – Transferência de Saldos Contábeis e Controle de Restos a Pagar</u>, editada pela Secretaria do Tesouro Nacional. Nela estão contidos os procedimentos relacionados aos restos a pagar no primeiro ano de adoção do PCASP – Plano de Contas

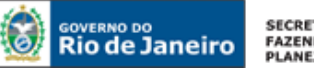

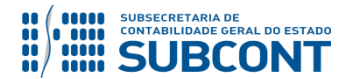

Aplicado ao Setor Público padronizado, bem como sua execução, informando ainda às contas que devem ou não transferir saldo para o exercício seguinte.

Vale destacar também os <u>arts. 6°, 7°, 8° e 9° do Decreto Estadual nº 46.472 de 24 de Outubro</u> <u>de 2018</u>, que dispõe sobre o encerramento do exercício financeiro de 2018, e dá outras providências:

Art. 6° - A inscrição em restos a pagar das despesas empenhadas e não pagas no exercício de 2018 dar-se-á em conformidade com os seguintes critérios:

**Art. 7º** - **Ficam cancelados**, em 31 de dezembro de 2018, os Restos a Pagar Processados relativos ao **exercício de 2013**, decorrentes de despesa com fornecimento de material, execução de obras ou prestação de serviços, com fundamento no § 1°, do art. 134, da Lei Estadual n° 287/79.

Art. 8º - As despesas não processadas que venham a ser inscritas em restos a pagar, cuja liquidação não tenha sido registrada até 31 de março de 2019, serão automaticamente canceladas pela Subsecretaria de Contabilidade Geral.

# FLUXO DE EXECUÇÃO DOS RESTOS A PAGAR EM 2019

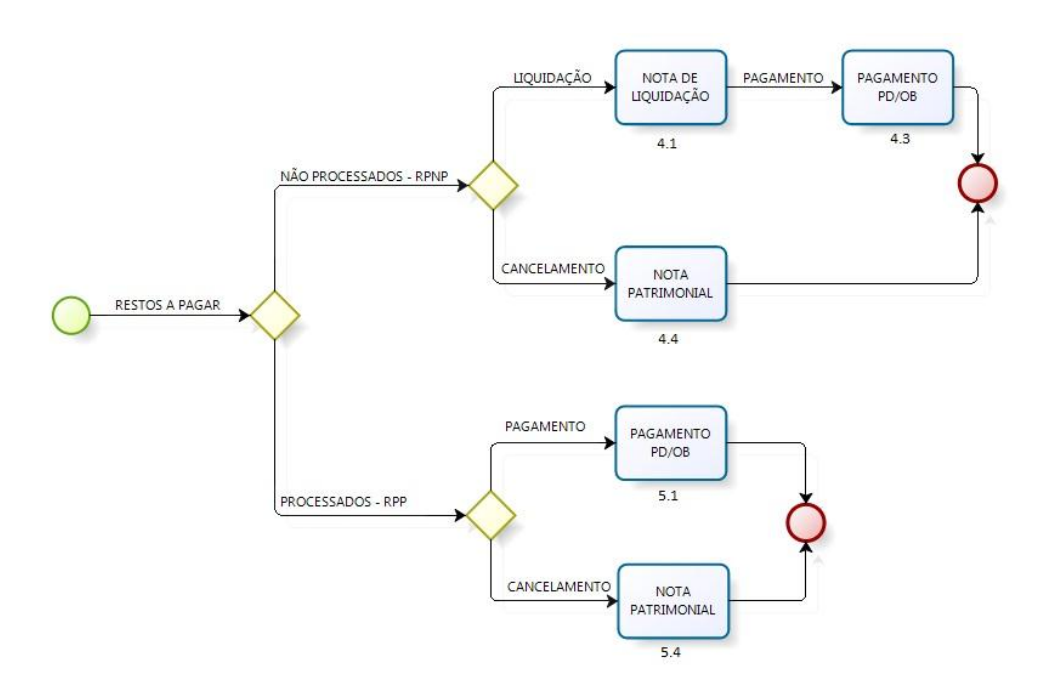

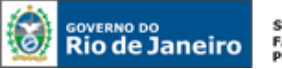

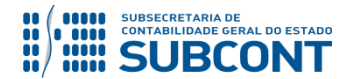

# **CONTAS CONTÁBEIS ESPECÍFICAS**

As contas contábeis da natureza de informação orçamentária e patrimonial constantes do Plano de Contas Aplicado ao Setor Público do SIAFE-RIO poderão ser consultadas no SIAFE-RIO através do seguinte caminho:

Execução > Contabilidade > Plano de Contas

# 3. PROCEDIMENTOS PARA CONSULTA DE SALDO DE RESTOS A PAGAR

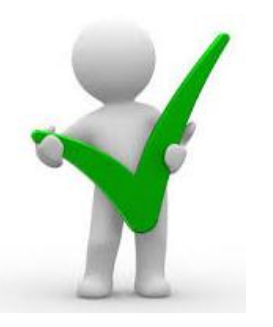

Este Manual não trata dos procedimentos para inscrição de restos a pagar, por ocasião das rotinas de encerramento contábil do exercício financeiro. Tais procedimentos são normatizados anualmente, através dos <u>Decretos de Encerramento do Exercício Financeiro</u>, no qual constam, dentre outros, os prazos para que os órgãos estaduais adotem os procedimentos necessários à inscrição em restos a pagar.

#### **Consulta** aos valores de Restos a Pagar:

# Execução > Contabilidade > Emitir Balancete

Para **consultar** os valores de restos a pagar processados ou não processados diretamente no SIAFE-RIO, o usuário deverá acessar o caminho acima descrito e efetuar um filtro para apurar os saldos a pagar de acordo com o tipo de restos a pagar (processados ou não processados). As contas contábeis da natureza de informação orçamentária (classe "6 – Controles da Execução do Planejamento e Orçamento") a serem consultadas são as seguintes:

#### **Restos a Pagar Processados:**

6.3.2.1.1.01.01 – RP Processados a Pagar
6.3.2.1.1.01.02 – RP Processados a Pagar – Repactuação
6.3.2.1.1.01.03 – RPNP Liquidados a Pagar

# **Restos a Pagar Não Processados:**

- 6.3.1.1.1.01.01 RP Não Processados a Liquidar
- 6.3.1.2.1.01.01 RP Não Processados Em Liquidação
- 6.3.1.3.1.01.01 RP Não Processados Liquidados a Pagar

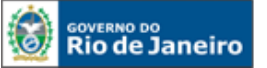

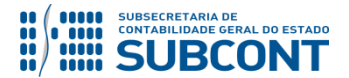

A consulta aos saldos de restos a pagar poderá ser efetuada também através da ferramenta FLEXVISION. Nesse caso, o usuário deverá manter contato com a SUDEC – Superintendência de Relatórios e Demonstrativos Contábeis para obter informações sobre como gerar o relatório desejado ou utilizar os já liberados no formato padrão para todas UG´s.

#### Preenchimento dos Filtros da tela Emitir Balancete:

Este procedimento poderá ser utilizado para todas as pesquisas de saldo existente no balancete. Para consultar os saldos dos restos a pagar, com o uso dos filtros, após selecionar no menu a opção: "Emitir Balancete", o usuário deverá proceder no SIAFE-RIO os seguintes passos no filtro:

- No campo Tipo Relatório marque a opção: "Unidade Gestora",
- No campo Unidade Gestora deverá informar a UG foco da pesquisa,
- No campo Mês selecione o mês desejado na consulta, no nosso exemplo: "Janeiro",
- No campo Tipo selecione: "<u>Acumulado</u>",
- No campo "**Conta Inicial**" e "**Conta Final**" digite uma das contas contábeis representativa de restos a pagar que deseja consultar.

| SIAFE·Rio                                                                                                  |                                                                                                    |                 |
|----------------------------------------------------------------------------------------------------|----------------------------------------------------------------------------------------------------|-----------------|
| Planejamento Execução Projeto                                                                              | s Apoio Administração Relatórios                                                                                                    | UG 090100 - PGE |
| Execução Orçamentária Execução Fi                                                                          | nanceira Contabilidade Contratos e Convênios Folha de Pagamento                                                                                                    |                 |
| Conformidade Contábil                                                                                      | Balancete                                                                                                    |                 |
| Detalhamento da Conta Contábil                                                                             | 😒 Filtro                                                                                                    |                 |
| Emitir balancete<br>Emitir balancos<br>Emitir diário<br>Emitir razão<br>Encerrar exercício<br>Encerrar mês | * Tipo de Relatório O Geral (todas as UGS) Poder O Órgão O Unidade Gestora O Distributistração<br>* Unidade Gestora 000100 PGE<br>* Mês 1 - Janeiro<br>* Tipo Acumulado V Conta Final<br>Conta Inicial 631110101 Conta Final |                 |

Concluído o preenchimento, clique no botão Pesquisar. Q Pesquisar O sistema apresentará uma listagem com as contas solicitadas, devendo o usuário selecionar a conta foco da pesquisa e em seguida clicar no botão Detalhamento da Conta. O Detalhamento da Conta

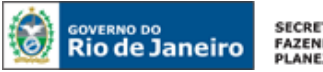

SECRETARIA DE FAZENDA E PLANEJAMENTO

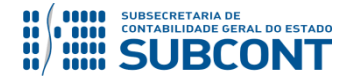

#### SUBSECRETARIA DE CONTABILIDADE GERAL DO ESTADO - SUBCONT SUNOT / COPRON – Coordenadoria de Produção de Normas e Estudos Contábeis MANUAL DA EXECUÇÃO DE RESTOS A PAGAR

| Balancete                                                    |                                |           |         |           |      | Execução > Contabilidade > Emitir balancete |
|--------------------------------------------------------------|--------------------------------|-----------|---------|-----------|------|---------------------------------------------|
| ✓ Filtro                                                     |                                |           |         |           |      | Q Pesquisar Limpar                          |
| * Tipo de Relatório 🕜 Geral (todas as UGs) 🔿 Poder 🔿 Órgão 🕡 | Unidade Gestora 👝 Tipo de Admi | nistração |         |           |      |                                             |
| * Unidade Gestora 090100 🔍 PGE                               | -                              |           |         |           |      |                                             |
| * Már 1 - Japairo                                            |                                |           |         |           |      |                                             |
|                                                              |                                |           |         |           |      |                                             |
| * Tipo Acumulado 🔻 Trazer Saldos Zerados 🗌                   |                                |           |         |           |      |                                             |
| Conta Inicial 631110101 Conta Final                          |                                |           |         |           |      |                                             |
|                                                              |                                |           |         |           |      |                                             |
| ⊻ Dados Gerais                                               |                                |           |         |           |      | 📥 Imprimi 🛛 🔯 Detalhamento da Conta         |
| Conta Contábil                                               | Saldo Inicial                  | Débito    | Crédito | Saldo     | Tipo |                                             |
| 631110101 - RP NÃO PROCESSADOS A LIQUIDAR                    | 23,980,33                      | 0,00      | 0,00    | 23,980,33 | С    |                                             |
| 632000000 - EXECUÇÃO DE RP PROCESSADOS                       | 52.010,03                      | 0,00      | 0,00    | 52.010,03 | С    |                                             |
| 632100000 - RP PROCESSADOS A PAGAR                           | 52.010,03                      | 0,00      | 0,00    | 52.010,03 | C    |                                             |
| 632110000 - RP PROCESSADOS A PAGAR                           | 52.010,03                      | 0,00      | 0,00    | 52.010,03 | C    |                                             |
| 632110100 - RP PROCESSADOS A PAGAR                           | 52.010,03                      | 0,00      | 0,00    | 52.010,03 | С    |                                             |
| 632110101 - RP PROCESSADOS A PAGAR                           | 52.010,03                      | 0,00      | 0,00    | 52.010,03 | C    |                                             |

O SIAFE-RIO irá apresentar o **Detalhamento da Conta Contábil**, conforme exemplo da consulta para a conta 6.3.1.1.1.01.01 – RP Não Processados a Liquidar.

| Conformidade Contábil<br>Detalhamento da Conta Contábil<br>Emitir balancete<br>Emitir balanços<br>Emitir dário<br>Emitir dário<br>Entir razão<br>Encerrar exercício<br>Encerrar mês                                                                                                    | Detalhamento da Conta Contábil  ✓ Filtro  * Unidade Gestora 090100 Q ● PGE * Conta Contábil G31110101 Q ● RP NÃO PROCESSADOS A LIQUIDAR * Mês 1- Janeiro Conta Corrente Trazer Saldos Zerados | Antábil<br>Poderá ser efetuado um<br>"filtro", informando os<br>números iniciais do CNPJ,<br>CPF ou IG do credor. |  |  |  |
|----------------------------------------------------------------------------------------------------|----------------------------------------------------------------------------------------------------|----------------------------------------------------------------------------------------------------|--|--|--|
| Encerrar més       Trazer Saldos Zerados         Evento       Saldo Anterior         Geração Manad       Dados Gerais         Item Patrimonial       Conta Corrente         Nota de Evento       Saldo Anterior         Nota de Sistema       Distorsocial 2014/REO443. 0.09.010. 1.03.128.0026.2124.2.30.000000.000000.000000.05.4.4.90.52.00.09.000000.000000         Nota de Sistema       Composição do conta corrente selecionado (6.3.2.1.1.01.01) é:         Processo de Relatórios d       Credor (CNPJ/CPF/IG) + Número da NE + Item Patrimonial + Unidade Orçamentária + Programa de trabalho + Fonte + Tipo de Detalhamento de Fonte + Detalhamento de Fonte + Tipo de Área Geográfica + Área Geográfica + Plano Interno + Unidade Gestora Responsável + LME + Natureza + Subitem da Despesa + Modalidade de Licitação + Convênio de Receita + Convênio de Despesa + Número da Nota de Liquidação (NL) |                                                                                                    |                                                                                                    |  |  |  |

#### Utilizando o Flexvision:

Com os relatórios predefinidos no SIAFE-RIO, o usuário poderá gerenciar os Restos a Pagar com o uso desta ferramenta, podendo executar os relatórios de consulta de RPNP e RPP que estão listados no caminho abaixo: <u>Relatórios\Consultas\Relatórios gerenciais\RAP</u>

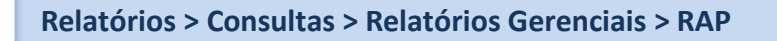

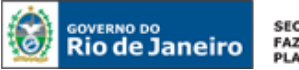

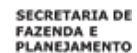

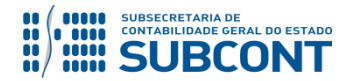

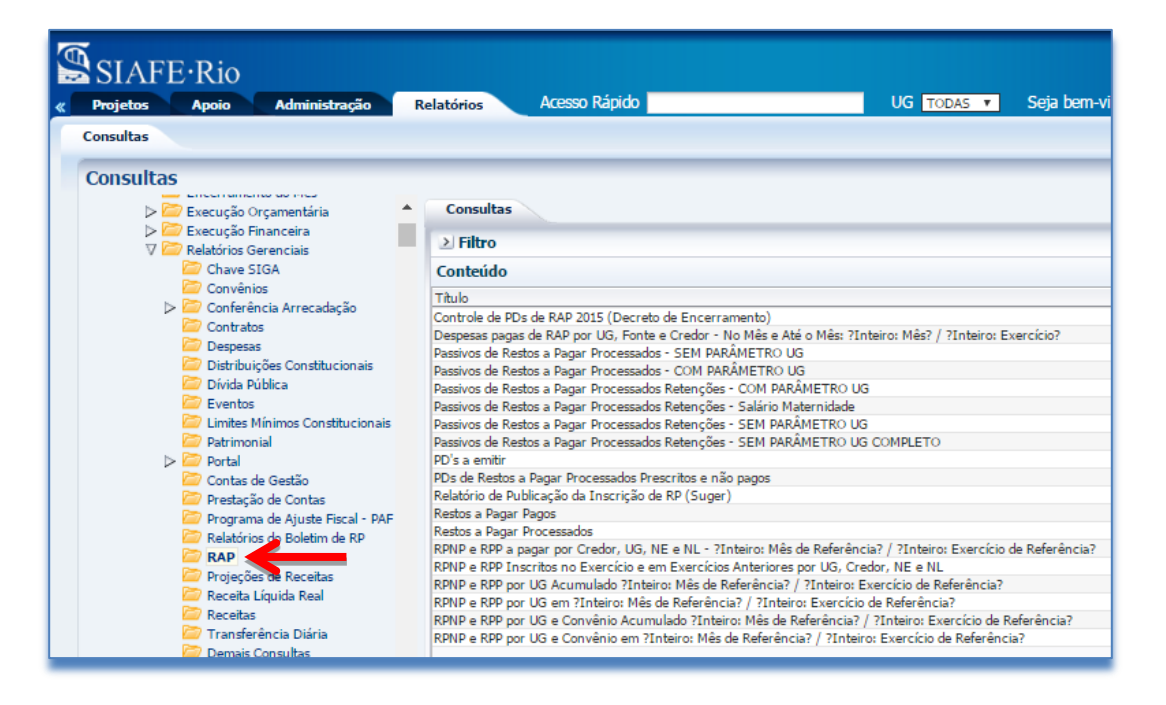

# 4. EXECUÇÃO DE RESTOS A PAGAR NÃO PROCESSADOS - RPNP

# 4.1. Liquidação de Restos a Pagar não Processados

Os restos a pagar não processados, para serem quitados, deverão inicialmente passar pelo estágio da **liquidação da despesa**, ocasião na qual será gerado o passivo com atributo do tipo **"F"** referente à obrigação a pagar.

A liquidação dos restos a pagar não processados será efetuada através do documento **NOTA DE LIQUIDAÇÃO - NL**.

Execução > Execução Orçamentária > Nota de Liquidação > Inserir Nota de Liquidação

Na **aba Detalhamento** da NL, o usuário deverá selecionar uma das opções de <u>Tipo de</u> <u>Contabilização</u> de acordo com a situação constatada no processo e nos fluxos de informação interna da unidade, quais sejam:

**Somente reconhecer o passivo** – corresponde ao estágio "Em Liquidação" e deve ser utilizado quando houver a prestação de serviço ou fornecimento de mercadoria pelo contratado (ocorrência do fato gerador do passivo), para o qual ainda não é possível a liquidação formal da despesa, haja vista existirem pendências legais ou processuais. Ao selecionar essa opção, o usuário registra o fato gerador do passivo em obediência aos princípios contábeis da competência e oportunidade, mas sinaliza que o processo ainda não está apto ao pagamento.

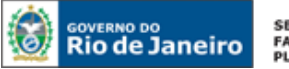

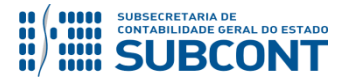

**Liquidar NL em Liquidação** – opção a ser utilizada quando já houver sido confeccionada previamente uma NL com a opção "Somente Reconhecer o Passivo". Corresponde à liquidação formal da despesa que se encontrava "Em Liquidação". Representa o cumprimento das condicionantes necessárias ao segundo estágio da despesa orçamentária (liquidação da despesa), mediante apresentação de certidões negativas, documentos auxiliares, atestes etc.

**Liquidar NE de Passivo Reconhecido Previamente** – opção a ser utilizada quando já houver passivo antes mesmo da emissão da nota de empenho. Aplicam-se a essa situação: precatórios, amortização de dívidas, liquidação de provisões, entre outras.

**Reconhecer o Passivo e Liquidar** – opção a ser utilizada quando o fato gerador da obrigação puder ser reconhecido concomitantemente à liquidação formal da despesa. Nesta situação, não haverá passivo previamente reconhecido, sendo o mesmo registrado em conjunto com a liquidação da despesa. Por exemplo, quando houver a liquidação de diárias, o passivo será gerado no mesmo momento da liquidação da despesa, sendo aplicável a opção "Reconhecer o Passivo e Liquidar".

| Detalhamento Itens Rei        | etenções Documentos Fiscais Processo Observação 🥅 Espelho Contábil 🤤                                        | Hist |
|-------------------------------|----------------------------------------------------------------------------------------------------|------|
| Tipo de Contabilização        | Reconhecer o passivo e liquidar                                                                             |      |
| Tipo de Credor                | Somente reconhecer o passivo<br>Liquidar NL em liquidação<br>Liquidar NE de passivo reconhecido previamente | С    |
| * Nota de Empenho             | Reconhecer o passivo e liquidar                                                                             |      |
| Natureza                      |                                                                                                    |      |
| Unidade Orçamentária          |                                                                                                    |      |
| Programa de trabalho          |                                                                                                    |      |
| Id. uso                       | Coloris and The de Coloris (11) a first de coloris                                                          |      |
| Fonte                         | Selecione o <b>Tipo de Contabilização</b> de acordo                                                         |      |
| Tipo de Detalhamento de Fonte | com os conceitos listados acima.                                                                            |      |
| Detalhamento de Fonte         |                                                                                                    |      |
| Tipo de Área Geográfica       |                                                                                                    |      |
| Área Geográfica               | 1                                                                                                    |      |
| Plano Interno                 |                                                                                                    |      |
| Unidade Gestora Responsável   |                                                                                                    |      |
| LME                           |                                                                                                    |      |
| Convênio de Receita           |                                                                                                    |      |
| Convênio de Despesa           |                                                                                                    |      |
| ę                             | 🎨 Contabilizar 🛛 🐁 Anular 📥 Imprimir 🚮 Diagnóstico Contábil 🥑 Salvar Rascunho 📀                             | ) Ca |

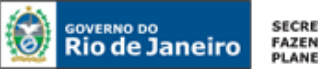

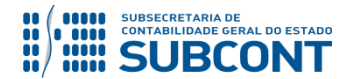

\* Para fins didáticos e por representar a maioria dos casos no cenário atual, será exemplificada neste manual a liquidação de restos a pagar não processados na situação "Reconhecer o Passivo e Liquidar".

Ao informar o número da nota de empenho, os demais campos da aba "**Detalhamento**" serão automaticamente preenchidos pelo sistema.

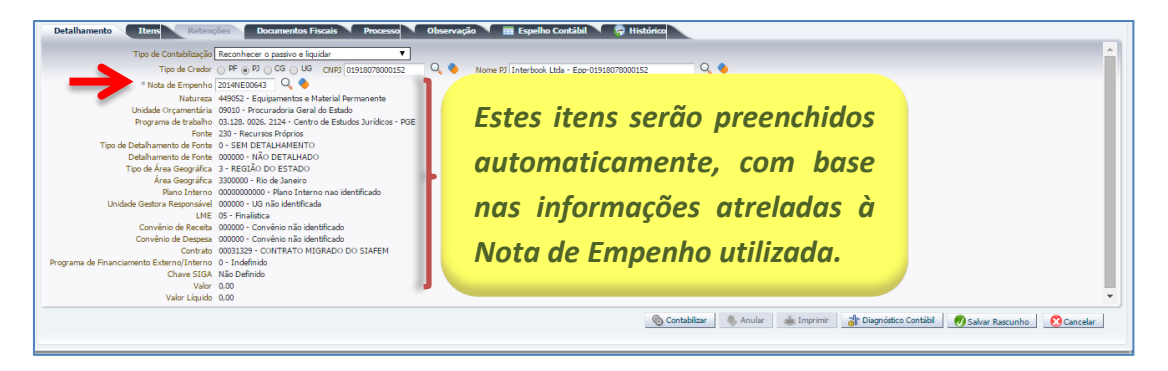

Na **Aba Itens**, selecione o <u>Tipo patrimonial</u> e <u>subitem da despesa</u> de acordo com o objeto da liquidação e a operação patrimonial <u>"RPNP – Reconhecimento da Obrigação"</u>.

| Detalhamer      | to Itens Retenções Docum                                                                                                    | entos Fiscais Processo                                                                                                    | Observação                                                                                   | 📰 Espelho Contábil                                             | ( 😭 н        | istórico       |
|-----------------|----------------------------------------------------------------------------------------------------|----------------------------------------------------------------------------------------------------|----------------------------------------------------------------------------------------------|----------------------------------------------------------------|--------------|----------------|
| Conteúdo        |                                                                                                    |                                                                                                    |                                                                                              |                                                                | Inserir      | Liquidar tod   |
| Tipo Patrimonia | Sub-item da                                                                                                    | Despesa                                                                                                    | Operação Patrimonial                                                                         | 0                                                              | Classificaçã | o Complementar |
| Não há dados p  | Inserir Item de Nota de Liquidação<br>* Tipo Patrimonial 41 - Equipamentos e Ma<br>* Sub-item da Despesa 19 - MAQUINAS, INST/<br>* Operação Patrimonial 3491 - RPNP - Reconhe<br>* Valor | aterial Permanente (Bens Móveis<br>ALAÇÕES E UTENSILIOS DE ES<br>cimento da obrigação e ingresso<br>Selecional<br>patrimonial a<br>reconhecimen | ) ▼<br><u>CRITORIO</u><br>no almoxarifado<br>r a operação<br>apropriada pa<br>ito da obrigaç | T<br>Confirmar<br>Cancelar<br>Cancelar<br>Cancelar<br>Cancelar | ]            |                |
|                 |                                                                                                    |                                                                                                    |                                                                                              |                                                                |              | 🎨 Contabiliz   |
|                 |                                                                                                    |                                                                                                    |                                                                                              |                                                                |              |                |

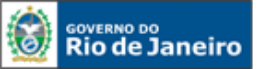

SECRETARIA DE FAZENDA E PLANEJAMENTO

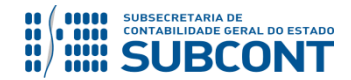

#### SUBSECRETARIA DE CONTABILIDADE GERAL DO ESTADO - SUBCONT SUNOT / COPRON – Coordenadoria de Produção de Normas e Estudos Contábeis MANUAL DA EXECUÇÃO DE RESTOS A PAGAR

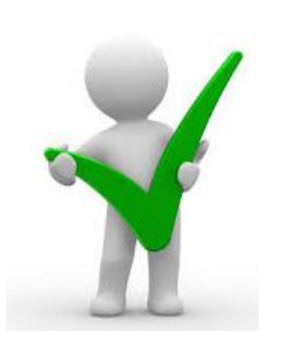

As operações de restos a pagar não processados podem apresentar algumas variações conforme contrapartida à conta de passivo. Por exemplo, no caso de liquidação de RPNP de material de consumo com incorporação em estoque, deve ser selecionada a operação "RPNP – Reconhecimento da Obrigação e Ingresso no Almoxarifado".

Outros exemplos que podem ser citados são as operações "RPNP – Reconhecimento da Obrigação e Ingresso em Bens Móveis em Andamento" ou "RPNP – Reconhecimento da Obrigação e Incorporação do Ativo".

Caso devam ser realizadas retenções, conforme atos legais em vigor, o usuário irá efetuá-las na **aba Retenções** da NL. No campo "<u>Tipo de Retenção</u>" será escolhida a retenção que se deseja efetuar (INSS, IRRF, ISS etc.), ao que o sistema preencherá automaticamente os demais campos exigidos, restando ao usuário informar apenas o valor da retenção.

| Detalhamento Itens Retenções Documentos Fiscais Processo Observação 🎬 Espelho Contábil 🦻 Histórico                                                                                                    |                      |
|----------------------------------------------------------------------------------------------------|----------------------|
| Conteido 🕹 Inseir 🖹 Altera                                                                                                    | Visualizar 🎯 Excluir |
| Topo de Retenção [Credor da Retenção Tipo Patrimonial Sub-item da Despesa   Operação Patrimonial   Classificação Complementar   Valor] Justificativa   Distribuição de retenção   Patrimonial   Classificação Complementar   Valor] |                      |
| Inserir Item de Retenção                                                                                                    |                      |
| * Tipo de Retenção - Selecione -                                                                                                    |                      |
| Credor da Retenção                                                                                                    |                      |
| Sub-item da Despesa                                                                                                    |                      |
|                                                                                                    |                      |
|                                                                                                    |                      |
|                                                                                                    |                      |
| (IN35, IS5, IKKF etc.).                                                                                                    |                      |
|                                                                                                    |                      |
|                                                                                                    |                      |
|                                                                                                    |                      |
|                                                                                                    |                      |
| 🗞 Contabilizar 🐁 Anular 👞 Imprime 🍶 Diagnástico Contabil                                                                                                    | unho 🔯 Cancelar      |
|                                                                                                    |                      |

Após o preenchimento das Abas "<u>Documentos Fiscais</u>", "<u>Processo</u>" e "<u>Observação</u>", o usuário poderá verificar as contas contábeis que serão movimentadas pela confecção da Nota de Liquidação bem como os saldos contábeis que serão alterados clicando no botão **Diagnóstico Contábil**.

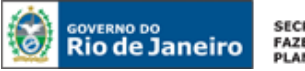

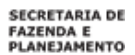

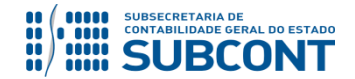

| Saldos contábeis que serão alterados |                     |                                                                                                    |                     |           |                             |  |  |  |
|--------------------------------------|---------------------|----------------------------------------------------------------------------------------------------|---------------------|-----------|-----------------------------|--|--|--|
| UG                                   | Conta contábil      | Conta corrente                                                                                                    | Saldo em 04/01/2016 | Alteração | Saldo após alteração Status |  |  |  |
| > 090100                             | 123110801           | 3300.19                                                                                                    | 0,00                | 5.000,00  | 5.000,00 Válido             |  |  |  |
| > 090100                             | 213110101           | 2016.01918078000152. 3300.F.2.30.0.000000                                                                                                    | 0,00                | 5.000,00  | 5.000,00 Válido             |  |  |  |
| > 090100                             | 631110101           | 01918078000152.2014NE00643. 0.09.010. 1.03.128.0026.2124.2.30.0.000000.3.3300000. 000000000.000000.05.4.4.90.52.00.09.000000.000000               | 22.018,37           | -5.000,00 | 17.018,37 Válido            |  |  |  |
| > 090100                             | 631310101           | 01918078000152.2014NE00643. 0.09.010. 1.03.128.0026.2124.2.30.0.000000.3.3300000. 000000000.000000.5.4.4.90.52.00.09.000000.000000.2016NLXXXXX    | 0,00                | 5.000,00  | 5.000,00 Válido             |  |  |  |
| > 090100                             | 722110102           |                                                                                                    | 0,00                | 5.000,00  | 5.000,00 Válido             |  |  |  |
| > 090100                             | 799120101           | 01918078000152.2014NE00643. 0.09.010. 1.03.128.0026.2124.2.30.0.000000.3.3300000. 000000000.000000.5.4.4.90.52.00.09.000000.000000.2016NLXXXX.F   | 0,00                | 5.000,00  | 5.000,00 Válido             |  |  |  |
| > 090100                             | 812310102           | 00031329.01918078000152                                                                                                    | 22.000,00           | -5.000,00 | 17.000,00 Válido            |  |  |  |
| > 090100                             | 812310201           | 00031329.01918078000152                                                                                                    | 0,00                | 5.000,00  | 5.000,00 Válido             |  |  |  |
| > 090100                             | 821120101           | 2.30.0.000000                                                                                                    | 15.075.593,46       | -5.000,00 | 15.070.593,46 Válido        |  |  |  |
| > 090100                             | 821130101           | 2.30.0.000000                                                                                                    | 5.493.078,98        | 5.000,00  | 5.498.078,98 Válido         |  |  |  |
| ▷ 090100                             | 822110103           | 09.010                                                                                                    | 0,00                | 5.000,00  | 5.000,00 Válido             |  |  |  |
| > 090100                             | 899120101           | 01918078000152.2014NE00643, 0.09.010, 1.03.128.0026.2124.2.30.0.000000.3.3300000, 000000000.000000.05.4.4.90.52.00.09.000000.000000.2016NLXXXXX.F | 0,00                | 5.000,00  | 5.000,00 Válido             |  |  |  |
| Evolução d<br>6.000<br>5.000         | do saldo da conta o | contábil 213110101 - FORNECEDORES E CREDORES, conta corrente 2016.01918078000152, 3300.F.2.30.0.000000                                            |                     |           |                             |  |  |  |

A coluna "**Statu**s" possibilitará a análise do contador quanto à regularidade da contabilização. Caso conste na coluna a expressão "**Válido**", significa que a contabilização está regular e que nenhuma conta será invertida na escrituração. Caso conste a expressão "**Inválido**", significa que não há saldo suficiente e que o documento não poderá ser finalizado, pois existe inconsistência contábil.

Após contabilização da Nota de Liquidação, na aba **Espelho Contábil** será possível verificar o roteiro de contabilização envolvido na liquidação.

| Execução Orçamentária 🔰 Execução Financeira 🔪 Contabilidade 🔪 Contratos e Convêrios 🔪 Folha de Pagamento 🖉 📓 I monsupem não                                                             |                                         |                           |                                                                           |                                                                                                    |            |                  |            |  |
|----------------------------------------------------------------------------------------------------|-----------------------------------------|---------------------------|---------------------------------------------------------------------------|----------------------------------------------------------------------------------------------------|------------|------------------|------------|--|
| Visualizar Nota de Liquidação e Sexeução Orçamentária > Nota de Liquidação o Visualizar Nota de Liquidação e Sexeução Orçamentária > Nota de Liquidação e Visualizar Nota de Liquidação |                                         |                           |                                                                           |                                                                                                    |            |                  |            |  |
| Identificação Status do documento Contabilizado - Passivo reconhecido e Liquidado                                                                                                    |                                         |                           |                                                                           |                                                                                                    |            |                  |            |  |
| * Data<br>* Unidade<br>A                                                                                                    | Emissão 04/0<br>Gestora 090<br>Iteração | 01/2016 Data<br>100 🔍 🌢 P | de lançamento 22/12/2015 16:52:06 Número 2016<br>GE                       | NL0002                                                                                                    |            |                  |            |  |
| Lançam                                                                                                    | entos cont                              | ábeis                     | vetenções a Documentos Fiscais a Proce                                    | Observação Cirespeiro Contabil                                                                                                    |            |                  | 📥 Imprimir |  |
| UG                                                                                                    | Evento                                  | Conta contábi             | Nome da conta contábil                                                    | Conta corrente                                                                                                    | Valor C/D  | Mês Data emissão | Estorno    |  |
| 090100                                                                                                    | 120000                                  | 123110801                 | EQUIPAMENTOS E MATERIAIS PERMANENTES                                      | 3300.19                                                                                                    | 5.000,00 D | 1 04/01/2016     | Não        |  |
| 090100                                                                                                    | 120000                                  | 213110101                 | FORNECEDORES E CREDORES                                                   | 2016.01918078000152. 3300.F.2.30.0.000000                                                                                                    | 5.000,00 C | 1 04/01/2016     | Não        |  |
| 090100                                                                                                    | 660022                                  | 631110101                 | RP NÃO PROCESSADOS A LIQUIDAR                                             | 01918078000152.2014NE00643. 0.09.010. 1.03.128.0026.2124.2.30.0.000000.3.3300000.<br>0000000000.000000.05.4.4.90.52.00.09.000000.00000 0               | 5.000,00 D | 1 04/01/2016     | Não        |  |
| 090100                                                                                                    | 660022                                  | 631310101                 | RP NÃO PROCESSADOS LIQUIDADOS A PAGAR                                     | 01918078000152.2014NE00643. 0.09.010. 1.03.128.0026.2124.2.30.0.000000.3.3300000.<br>0000000000.000000.05.4.4.90.52.00.09.000000.00000 0.2016NL00002   | 5.000,00 C | 1 04/01/2016     | Não        |  |
| 090100                                                                                                    | 780005                                  | 799120101                 | CONTROLE DE PROGRAMAÇÃO DE DESEMBOLSO                                     | 01918078000152.2014NE00643. 0.09.010. 1.03.128.0026.2124.2.30.0.000000.3.3300000.<br>0000000000.000000.05.4.4.90.52.00.09.000000.00000 0.2016NL00002.F | 5.000,00 D | 1 04/01/2016     | Não        |  |
| 090100                                                                                                    | 780005                                  | 899120101                 | PDS A EMITIR                                                              | 01918078000152.2014NE00643, 0.09.010, 1.03,128.0026.2124.2.30.0.000000,3.3300000,<br>0000000000.000000.05.4.4.90.52.00.09.000000.00000 0.2016NL00002.F | 5.000,00 C | 1 04/01/2016     | Não        |  |
| 090100                                                                                                    | 780146                                  | 722110102                 | CONTROLE DAS COTAS FINANCEIRAS POR<br>LIQUIDACAO DE RPNP                  | 0                                                                                                    | 5.000,00 D | 1 04/01/2016     | Não        |  |
| 090100                                                                                                    | 780146                                  | 822110103                 | COTAS FINANCEIRAS POR LIQUIDACAO DE RPNP                                  | 09.010                                                                                                    | 5.000,00 C | 1 04/01/2016     | Não        |  |
| 090100                                                                                                    | 880006                                  | 821120101                 | DISPONIBILIDADE POR DESTINAÇÃO DE<br>RECURSOS COMPROMETIDA POR EMPENHO    | 2.30.0.000000                                                                                                    | 5.000,00 D | 1 04/01/2016     | Não        |  |
| 090100                                                                                                    | 880006                                  | 821130101                 | DISPONIBILIDADE POR DESTINAÇÃO DE<br>RECURSOS COMPROMETIDA POR LIQUIDAÇÃO | 2.30.0.000000                                                                                                    | 5.000,00 C | 1 04/01/2016     | Não        |  |
| 090100                                                                                                    | 880058                                  | 812310102                 | CONTRATOS DE DESPESA EMPENHADOS                                           | 00031329.01918078000152                                                                                                    | 5.000,00 D | 1 04/01/2016     | Não        |  |
| 090100                                                                                                    | 880058                                  | 812310201                 | CONTRATOS DE DESPESA LIQUIDADOS/EM<br>LIQUIDAÇÃO                          | 00031329.01918078000152                                                                                                    | 5.000,00 C | 1 04/01/2016     | Não        |  |
|                                                                                                    |                                         |                           |                                                                           |                                                                                                    |            |                  |            |  |

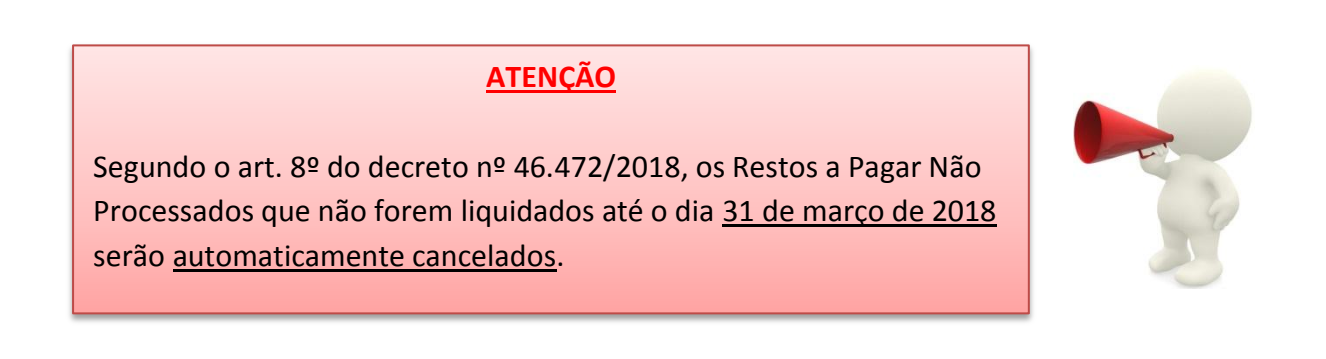

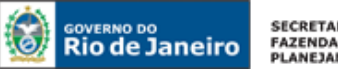

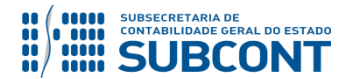

## 4.2. Anulação de Nota liquidação de RP Não Processados

Para Anular uma Nota de Liquidação de Restos a Pagar Não Processados que por algum motivo foi contabilizada indevidamente, o usuário deverá atentar para os procedimentos abaixo:

# 1) Insira uma nova Nota de Liquidação - NL:

| Nota de Liquidação Execução > Execução Orçamentária > Nota de Liquidação |                |              |                  |                   |                     |                     |                                      |                        |                   |                        |             |
|--------------------------------------------------------------------------|----------------|--------------|------------------|-------------------|---------------------|---------------------|--------------------------------------|------------------------|-------------------|------------------------|-------------|
| > Filtro                                                                 | 2) Filtro      |              |                  |                   |                     |                     |                                      |                        |                   |                        |             |
| Conteúdo                                                                 |                |              | Most             | rando somen       | te os 1000 primeiro | os registros. 📃 Rei | mover limite 📑                       | <b>Inserir</b> Alter   | ar 🔯 Visualizar 🌍 | Excluir 🛛 📥 Imprimi    | Copiar      |
| Número                                                                   | UG<br>Emitente | Data Emissão | Doc.<br>alterado | Tipo<br>alteração | Status              | Nota de Empenho     | Nota de<br>Liquidação<br>Reconhecida | Status<br>complementar | Credor            | Valor das<br>Retenções | Valor       |
| 2015NL00339                                                              | 170100         | 09/09/2015   |                  |                   | Contabilizado       | 2015NE00339         |                                      | Liquidado              | 10349358000188    | 0,00                   | 87.231,86 🔺 |
| 2015NL00381                                                              | 170100         | 07/10/2015   |                  |                   | Contabilizado       | 2015NE00381         |                                      | Liquidado              | 07438776000137    | 0,00                   | 127.313,33  |
| 2015NL00431                                                              | 170100         | 01/10/2015   |                  |                   | Contabilizado       | 2015NE00431         |                                      | Liquidado              | 17304331000118    | 0,00                   | 7.500,00    |

2) Na janela "Identificação" da Nota de Liquidação, marque o campo "Alteração" e no campo "Tipo Alteração" selecione a opção Anulação. No campo "Documento alterado" informe a Nota de Liquidação a ser cancelada, conforme indicado abaixo:

| Inserir Nota de Liquidação                                               |                         |                     |
|--------------------------------------------------------------------------|-------------------------|---------------------|
| Identificação                                                            | Inserir ou selecionar a |                     |
| * Data Emissão 22/01/2016 🕲 Data de lançamento Número                    | Nota de Liquidação.     |                     |
| * Unidade Gestora 096100 🔍 🔶 FUNPERJ                                     |                         |                     |
| Alteraçãc 🕢 * Tipo alteração 🍙 Anulação 💿 Reforço 🛛 Documento alterado 🛛 | 016NL00003 🔍 🤷          |                     |
| Detalhamento Itens 🔥 🥂 Retenções Documentos Fiscais                      | Processo Observação 🧰 E | spelho Contábil 🔪 🤤 |

Após a contabilização do documento, a nova Nota de Liquidação gerada com esse processo irá anular os lançamentos do documento original, retornando o saldo para conta 6.3.1.1.1.01.01 -RP não Processados a Liquidar.

# 4.3. Pagamento de Restos a Pagar não Processados

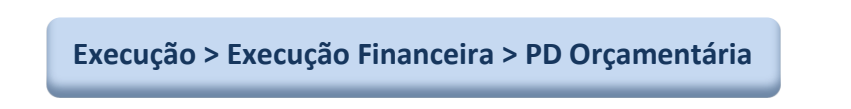

O pagamento dos restos a pagar não processados será efetuado com emissão da Programação de Desembolso – PD. O SIAFE-RIO segrega o pagamento de RPNP em dois procedimentos: "Pagamento de RPNP Liquidados no Exercício" e "Pagamento de RPNP Liquidados em Exercícios Anteriores". Os procedimentos estão descritos abaixo:

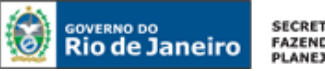

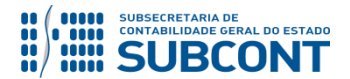

## 4.3.1 Pagamento de RPNP Liquidados no Exercício

Para confecção de uma **Programação de Desembolso Orçamentária** para pagamento de restos a pagar não processados liquidados no exercício em curso, selecione no menu a opção **"PD Orçamentaria**" e clique no botão **Conservator** 

Execução > Execução Financeira > PD Orçamentária > Inserir PD Orçamentária

No campo "<u>Tipo de PD</u>" da Programação de Desembolso, selecione a opção "RPNP Liquidados no Exercício":

| Inserir PD Orçamentária                        | Execução > Execução Financeira > PD Orçamentária > Inserir PD Orçamentária |
|------------------------------------------------|----------------------------------------------------------------------------|
| Identificação                                  | Status do documento Não contabilizado                                      |
| * Data Emissão 🔯                               | Data de lançamento Número                                                  |
| * Data de Programação 🛛 🖄                      |                                                                            |
| * Data de Vencimento 🔯                         | Selecione a opção RPNP Liquidados no exercício                             |
| * UG Liquidante 📃 🔍 🔷                          |                                                                            |
| * Tipo de PD Orçamentária                      | OB de Regularização 📄 - Selecione - 🔻                                      |
| Detalhamento I <sup>I</sup> RPNP Liquidados no | Exercício Observação 🥅 Espelho Contábil 🦙 Histórico                        |
| RPNP Liquidados em<br>Tipo de C <sub>RPP</sub> | Exercícios Anteriores                                                      |
| * Nota de Liquidação                           |                                                                            |
| Natureza                                       |                                                                            |
| Id. uso                                        |                                                                            |

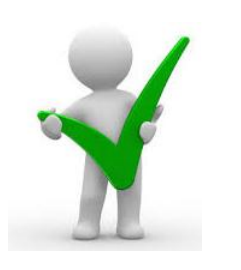

O campo "OB de Regularização" só deverá ser selecionado quando a Programação de Desembolso objetivar uma regularização contábil, como nos casos de pagamentos efetuados por ofício ou de reclassificação orçamentária da despesa.

Na **Aba Detalhamento**, ao informar o número da Nota de Liquidação, as demais informações serão automaticamente preenchidas, restando ao usuário informar apenas a "UG Pagadora", o "Domicílio Bancário de Origem" e o "Domicílio Bancário de Destino".

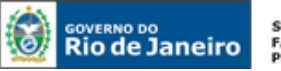

SECRETARIA DE FAZENDA E PLANEJAMENTO

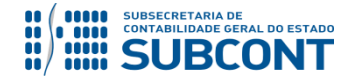

#### SUBSECRETARIA DE CONTABILIDADE GERAL DO ESTADO - SUBCONT SUNOT / COPRON – Coordenadoria de Produção de Normas e Estudos Contábeis MANUAL DA EXECUÇÃO DE RESTOS A PAGAR

| Detalhamento Itens                    | s Pagamentos Processo Observação 🧮 Espelho Contábil 🍚 🚱 Histórico                       |
|---------------------------------------|-----------------------------------------------------------------------------------------|
| Tipo de Credor                        | ● PF ● PJ<br>● CG ● UG 01846: Q ◆ Aae Ciep 435 Gin. Publ. Helio Pellegrino-01846107 Q ◆ |
| * Nota de Liquidação                  | 201. NL22237 🔍 🥎 🖸                                                                      |
| Nota de Empenho                       | 201 NE24527 🔯                                                                           |
| Natureza                              | 339039 - Outros Serviços de Terceiros - Pessoa Jurídica                                 |
| Id. uso                               | 0 - Não destinado à contrapartida                                                       |
| Fonte                                 | 224 - Transferências Legais Recebidas da União                                          |
| Detalhamento de Fonte                 | 000001 - 001 22349                                                                      |
| Convênio de Receita                   | 000000 - Convênio não identificado                                                      |
| Convênio de Despesa                   | 000000 - Convênio não identificado                                                      |
| Contrato                              | 00000000 - SEM CONTRATO                                                                 |
| · · · · · · · · · · · · · · · · · · · |                                                                                         |
| * UG Pagadora                         |                                                                                         |
| * Domicílio Bancário de<br>Origem     | - Selecione - 🔻                                                                         |
| Domicílio Bancário de                 | - Selecione - 🔻                                                                         |
| Destino                               |                                                                                         |
| Competência                           | 20                                                                                      |
| Valor Total da PD                     | 0,00                                                                                    |
|                                       |                                                                                         |
|                                       |                                                                                         |
| alla                                  |                                                                                         |
| 🎨 Contabilizar 🛛 👋 Ar                 | nular 👍 Imprimir 📄 Bloquear 🕼 Desbloquear 🖓 Diagnóstico Contábil da OB 况 Diagn          |

Na **Aba Itens**, o Tipo Patrimonial e o Subitem da Despesa já estarão preenchidos pelo sistema. No campo **Operação Patrimonial**, selecione a opção "<u>Pagamento de RPNP (passivo</u> <u>reconhecido no Exercício Atual)</u>" quando o banco pagador informado for diferente da Conta Única, ou "<u>Pagamento de RPNP (passivo reconhecido no Exercício Atual) – Consumindo</u> <u>Limite de Saque</u>" quando o banco pagador informado for a Conta Única.

| Alterar Item da PD Orçame | entária                                                            |
|---------------------------|--------------------------------------------------------------------|
| Tipo Patrimonial          | 41 - Equipamentos e Material Permanente (Bens Móveis)              |
| Sub-item da Despesa       | 19 - MAQUINAS, INSTALAÇÕES E UTENSILIOS DE ESCRITORIO              |
| * Operação Patrimonial    | 393 - Pagamento de RPNP (passivo reconhecido no Exercício Atual) 🔻 |
| * Vinculação de Pagamento | 99 - Sem consumo de Limite de Saque 🔻                              |
| * Valor                   | Selecionar a opção Pagamento de RPNP                               |
|                           | (Passivo reconhecido no Exercício Atual)                           |

A **Aba Pagamentos** somente deverá ser preenchida pelo usuário nos casos de pagamentos as concessionárias de serviços públicos, para os quais deverá ter sido cadastrada de forma prévia uma fatura ou boleto.

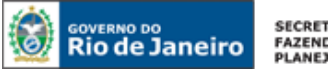

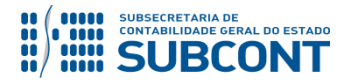

| Detalhamento      | Itens Pagamentos                                                                                  | Processo Observação 🤠 Espelho Contábil  |
|-------------------|---------------------------------------------------------------------------------------------------|-----------------------------------------|
| Tipo de Pagamento | - Selecione -<br>- Selecione -<br>GPS sem Código de Barra<br>Pagamento com Código de Barra<br>GRE | Selecione o <b>Tipo de</b><br>Pagamento |

**IMPORTANTE:** As orientações detalhadas para o **cadastramento de faturas e boletos** estão previstas no **Manual de Pagamento da Despesa**, emitido pela Superintendência de Normas Técnicas – SUNOT.

Após o preenchimento das Abas **Processo** e **Observação**, a PD orçamentária poderá ser contabilizada e executada conforme orientação no Manual de Pagamento.

# 4.3.2. Pagamento de RPNP Liquidados em Exercícios Anteriores

Para confecção de uma **Programação de Desembolso Orçamentária** para pagamento de restos a pagar não processados liquidados em exercícios anteriores, selecione no menu a opção "**PD–Orçamentaria**" e clique no botão

| Execuc | ão > Execu | cão Financeira | > PD Orca  | mentária >     | Inserir PD O | rcamentária |
|--------|------------|----------------|------------|----------------|--------------|-------------|
| LACCUS | UO F EACCU | çuo i munecnu  | r i D Oiçu | incinculture j |              | çunicituitu |

No campo "<u>Tipo de PD</u>" da Programação de Desembolso, selecione a opção "RPNP Liquidados em Exercícios Anteriores":

| Inserir PD Orçame                             | ntária                               | Execu                | ıção | > Execução Financeira > PD Orçamentária > Inserir PD Orçame | ntária |
|-----------------------------------------------|--------------------------------------|----------------------|------|-------------------------------------------------------------|--------|
| Identificação                                 |                                      |                      |      | Status do documento Não contabi                             | lizado |
| * Data Emissão                                | - 10 K                               | Data de lançamer     | nto  | Número                                                      |        |
| * Data de Programação<br>* Data de Vencimento | 20<br>20                             |                      |      | Selecione a opção RPNP Liquidados                           |        |
| * UG Liquidante                               | Q, 🔶                                 |                      |      | em Exercícios Anteriores                                    |        |
| * Tipo de PD                                  | Orçamentária                         |                      | ۲    | C                                                           |        |
| Detalhamento I                                | Orçamentária<br>RPNP Liquidados no I | Exercício            |      | 🗸 🗸 🖓 vação 🛛 📰 Espelho Contábil 🛛 🚱 Histórico              |        |
| Tipo de C                                     | RPNP Liquidados em<br>RPP            | Exercícios Anteriore | s 🦯  |                                                             | *      |
| * Nota de Liquio                              | dação                                |                      |      |                                                             |        |
| Nat                                           | tureza                               |                      |      |                                                             |        |
| Id                                            | d uso                                |                      |      |                                                             |        |

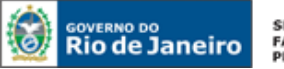

SECRETARIA DE FAZENDA E PLANEJAMENTO

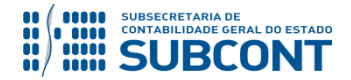

#### SUBSECRETARIA DE CONTABILIDADE GERAL DO ESTADO - SUBCONT SUNOT / COPRON – Coordenadoria de Produção de Normas e Estudos Contábeis MANUAL DA EXECUÇÃO DE RESTOS A PAGAR

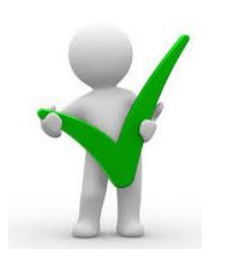

O campo "OB de Regularização" só deverá ser selecionado quando a Programação de Desembolso objetivar uma regularização contábil, como nos casos de pagamentos efetuados por ofício ou de reclassificação orçamentária da despesa.

Na **Aba Detalhamento**, ao informar o número da Nota de Liquidação, as demais informações serão automaticamente preenchidas, restando ao usuário informar apenas a "UG Pagadora", o "Domicílio Bancário de Origem" e o "Domicílio Bancário de Destino".

| Detalhamento Itens                | s Pagamentos Processo Observação 🥅 Espelho Contábil 🥪 Histórico                                                                                |
|-----------------------------------|----------------------------------------------------------------------------------------------------|
| Tipo de Credor                    | O PF ● PJ<br>O CG O UG 01846: O Aae Ciep 435 Gin. Publ. Helio Pellegrino-01846107 Q ◆                                                          |
| * Nota de Liquidação              | 2017NL22237 🔍 🔷 🔯                                                                                                    |
| Nota de Empenho                   | 2017NE24527 🖸                                                                                                    |
| Natureza<br>Id. uso<br>Fonte      | 339039 - Outros Serviços de Terceiros - Pessoa Jurídica<br>0 - Não destinado à contrapartida<br>224 - Transferências Legais Recebidas da União |
| Detalhamento de Fonte             | 000001 - 001 22349                                                                                                    |
| Convênio de Receita               | 000000 - Convênio não identificado                                                                                                    |
| Convênio de Despesa               | 000000 - Convênio não identificado                                                                                                    |
| Contrato                          | 00000000 - SEM CONTRATO                                                                                                    |
| * UG Pagadora                     | Q •                                                                                                    |
| * Domicílio Bancário de<br>Origem | - Selecione - 🔻                                                                                                    |
| Domicílio Bancário de<br>Destino  | - Selecione -                                                                                                    |
| Competência                       |                                                                                                    |
| Valor Total da PD                 | 0,00                                                                                                    |
|                                   |                                                                                                    |
|                                   |                                                                                                    |
| 🎨 Contabilizar 👋 A                | nular 📥 Imprimir 🔒 Bloquear 🎧 Desbloquear 👌 Diagnóstico Contábil da OB 👌 Diagn                                                                 |

Na **Aba Itens**, o Tipo Patrimonial e o Subitem da Despesa já estarão preenchidos pelo sistema. No campo **Operação Patrimonial**, selecione a opção "<u>Pagamento de RPNP (passivo</u> <u>reconhecido em Exercícios Anteriores</u>)" quando o banco pagador informado for diferente da Conta Única; ou "<u>Pagamento de RPNP (passivo reconhecido em Exercícios Anteriores</u>) – <u>Consumindo Limite de Saque</u>" quando o banco pagador informado for a Conta Única.

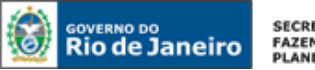

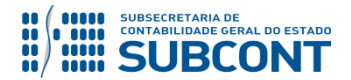

| Alterar Item da PD Orçame | ntária                                                                |  |  |  |
|---------------------------|-----------------------------------------------------------------------|--|--|--|
| Tipo Patrimonial          | 76 - Diárias                                                          |  |  |  |
| Sub-item da Despesa       | 01 - DIARIAS - CIVIL - NO PAIS                                        |  |  |  |
| * Operação Patrimonial    | 19 - Pagamento de RPNP (passivo reconhecido em Exercícios Anteriores) |  |  |  |
| * Vinculação de Pagamento | 99 - Sem consumo de Limite de Carte                                   |  |  |  |
| * Valor                   | Selecionar a opção Pagamento de RPNP                                  |  |  |  |
|                           | (Passivo reconhecido em Exercícios Anteriores)                        |  |  |  |

A **Aba Pagamentos** somente deverá ser preenchida pelo usuário nos casos de pagamentos as concessionárias de serviços públicos, para os quais deverá ter sido cadastrada de forma prévia uma fatura ou boleto.

| Detalhamento      | Itens Pagamentos                                                                           | Processo Observação                     | 📰 Espelho Contábil 🛛 |
|-------------------|--------------------------------------------------------------------------------------------|-----------------------------------------|----------------------|
| Tipo de Pagamento | - Selecione -<br>- Selecione -<br>GPS sem Código de Barra<br>Pagamento com Código de Barra | Selecione o <b>Tipo de</b><br>Pagamento |                      |
|                   | GRE                                                                                        |                                         |                      |

**IMPORTANTE:** As orientações detalhadas para o **cadastramento de faturas e boletos** estão previstas no **Manual de Pagamento da Despesa**, emitido pela Superintendência de Normas Técnicas – SUNOT.

Após o preenchimento das Abas **Processo** e **Observação**, a PD orçamentária poderá ser contabilizada e executada conforme orientação no Manual de Pagamento.

# 4.4. Cancelamento de Restos a Pagar não Processados

De acordo com o disposto no art. 8º do Decreto Estadual nº 46.472 de 24 de Outubro de 2018, as despesas não processadas inscritas em restos a pagar, cuja liquidação não tenha sido registrada <u>até 31 de março de 2018</u> serão automaticamente canceladas pela Subsecretaria de Contabilidade Geral.

Assim, os <u>restos a pagar não processados</u> **que tenham sido liquidados antes da citada data** não serão automaticamente cancelados. O fluxo normal dos mesmos se encerraria com o pagamento das despesas. Todavia, pode ser constatado um <u>equívoco na liquidação de algum</u> <u>RPNP</u>, resultando na necessidade do seu cancelamento. Esse cancelamento terá por base justificativa formal constante de processo administrativo que o respalde e deverá ser efetuado manualmente pelo usuário através de **Nota Patrimonial - NP**, conforme abaixo:

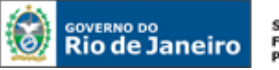

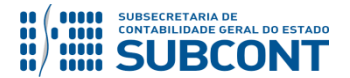

Execução > Execução Orçamentária > Nota Patrimonial

Para os casos de excepcionalidade no cumprimento do prazo citado no início deste tópico, em que seja necessário o cancelamento manual, dos restos a pagar não processados, pela existência de saldo na conta = "6.3.1.1.1.01.01 - RP Não Processados a liquidar", o usuário deverá proceder a emissão de uma Nota Patrimonial - NP, clicando no menu Nota Patrimonial e no botão

| Execução Orçamentária Execução Fi | inanceira Contabilidade                   | Contratos e Convênios | olha de Pagam | ento                                          |                |  |
|-----------------------------------|-------------------------------------------|-----------------------|---------------|-----------------------------------------------|----------------|--|
| Conformidade Contábil             | Nota Patrimonial                          |                       |               |                                               |                |  |
| Detalhamento da Conta Contábil    | 💽 🔪 Filtro                                |                       |               |                                               |                |  |
| Emitir balancete                  | Conteúdo                                  |                       |               | Mostrando somente os 1000 primeiros registros | Remover limite |  |
| Emitir balanços                   | Conceado                                  | her a l               |               |                                               |                |  |
| Emitir diário                     | Número<br>Não há dados para esta consulta | UG Emitente           | Data Emissão  | Status                                        | Observação     |  |
| Emitir razão                      | Nao na dados para esta consulta.          |                       |               |                                               |                |  |
| Encerrar exercício                |                                           |                       |               |                                               |                |  |
| Encerrar mês                      |                                           |                       |               |                                               |                |  |
| Evento                            |                                           |                       |               |                                               |                |  |
| Geração Manad                     |                                           |                       |               |                                               |                |  |
| Item Patrimonial                  |                                           |                       |               |                                               |                |  |
| Nota de Evento                    |                                           |                       |               |                                               |                |  |
| Nota de Sistema                   |                                           |                       |               |                                               |                |  |
| Nota Patrimonial                  |                                           |                       |               |                                               |                |  |
| Operações e Eventos por Conta     |                                           |                       |               |                                               |                |  |

# Preenchimento da Identificação da Nota Patrimonial

Na identificação da Nota Patrimonial alguns campos serão preenchidos automaticamente pelo sistema. Caso necessário, poderá alterar os campos <u>Data de Emissão</u> e <u>Unidade Gestora</u>, digitando no formato indicado ou selecionando com auxilio da <u>função Lupa</u>.

| Execução Orçamentária                                                             | Execução Financeira                  | Contabilidade   | Contratos e Convênios | Folha de Pagamento |
|-----------------------------------------------------------------------------------|--------------------------------------|-----------------|-----------------------|--------------------|
| Inserir Nota Patri                                                                | monial                               |                 |                       |                    |
| Identificação<br>* Data Emissão 11/0<br>* Unidade Gestora 0101<br>UG 2<br>Estorno | 3/2016 🕲 🗲 ata de<br>100 🔍 🔷 ALERJ 🧹 | tançamento Núme | ro                    |                    |

**UG 2**: O campo UG 2 só deverá ser informado quando se tratar de contabilizações INTRA OFSS, ou seja, que envolvam duas unidades gestoras pertencentes ao mesmo Orçamento Fiscal e da Seguridade Social. No caso específico do cancelamento de restos a pagar, <u>não</u> <u>deverá ser preenchido esse campo</u>, mesmo que o favorecido da obrigação seja uma UG Estadual, haja vista que as configurações sistêmicas relacionadas a restos a pagar não provocam afetações patrimoniais na **UG 2**.

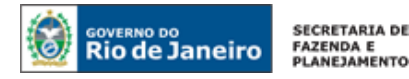

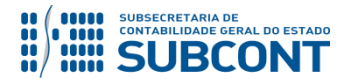

#### Preenchimento da Aba Itens:

| Ttelis Processo Observação Espenio Contabil 🦏 Historico |
|---------------------------------------------------------|
|---------------------------------------------------------|

O usuário para inserir o tipo patrimonial de cancelamento deverá clicar no botão. 🖶 Inseri

| Itens Processo Observação        | 🔰 🏢 Espelho Contábil 🔪 🌎 Histo | órico                |                            |              |           |       |
|----------------------------------|--------------------------------|----------------------|----------------------------|--------------|-----------|-------|
| ≥ Filtro                         |                                |                      |                            |              |           |       |
| Conteúdo                         |                                |                      | Alterar                    | 🔘 Visualizar | 🗑 Excluir |       |
| Tipo Patrimonial                 | Item Patrimonial               | Operação Patrimonial | Classificação Complementar |              |           | Valor |
| Não há dados para esta consulta. |                                |                      |                            |              |           |       |

# Preenchimento do Tipo Patrimonial:

O usuário deverá preencher a janela aberta com as informações do Tipo Patrimonial visando o cancelamento do RP não Processado.

- Tipo patrimonial = "Não definido (necessário também para cancelamento de restos a pagar migrados do SIAFEM para o SIAFERIO" ou "Tipo Patrimonial específico, de acordo com a Nota de Empenho (RPNP empenhados a partir de 2016)";
- Item Patrimonial = O sistema irá apresentar = "<u>O Não Definido</u>" ou "<u>Item Patrimonial</u> específico, de acordo com a Nota de Empenho (RPNP empenhados a partir de 2016)";
- Operação Patrimonial = Selecione a opção "<u>Cancelamento de RPNP A LIQUIDAR</u> migrado do SIAFEM" ou "<u>Cancelamento de RPNP A LIQUIDAR (SIAFE-RIO)</u>". A tela então será expandida para que sejam informados outros dados necessários ao cancelamento;
- **Sub-item da Despesa** = De acordo com a Nota de Empenho;
- **Convênio de Despesa** = De acordo com a Nota de Empenho;
- **Convênio de Receita** = De acordo com a Nota de Empenho;
- **Credor** = Deverá informar o credor da Nota de Empenho registrado como Restos a Pagar não Processado a ser cancelado;

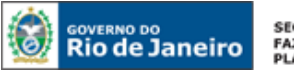

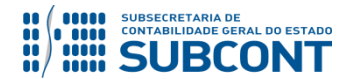

| Inserir Item da Nota Patrimor | nial                                                                                                |
|-------------------------------|----------------------------------------------------------------------------------------------------|
|                               |                                                                                                    |
| * Tipo Patrimonial            | Não definido (necessário também para cancelamento de restos a pagar migrados do SIAFEM para o SIA 🔻 |
| * Item Patrimonial            | 0 - NÃO DEFINIDO 🔻                                                                                  |
| Operação Patrimonial          | 2923 - Cancelamento de RPNP A LIQUIDAR migrado do SIAFEM 🔹                                          |
| * Sub-item da Despesa         | 00 - NÃO DEFINIDO V                                                                                 |
| * Convênio de Despesa         | 000000 - Convênio não identificado 🔻                                                                |
| * Convênio de Receita         | 000000 - Convênio não identificado 🔻                                                                |
| * Credor                      | - Selecione -                                                                                       |
| Fonte                         |                                                                                                    |
| Id. uso                       |                                                                                                    |
| LME                           |                                                                                                    |
| Modalidade de Licitação       |                                                                                                    |
| Natureza                      |                                                                                                    |
| Plano Interno                 |                                                                                                    |
| Tipo de Detalhamento de Fonte |                                                                                                    |
| Tipo de Área Geográfica       |                                                                                                    |
| Unidade Gestora Responsável   |                                                                                                    |
| Unidade Orçamentária          |                                                                                                    |
| Contrato                      |                                                                                                    |
| Detalhamento de Fonte         |                                                                                                    |
| Número da NE                  |                                                                                                    |
| Programa de trabalho          |                                                                                                    |
| Área Geográfica               |                                                                                                    |
| * Valor                       |                                                                                                    |
|                               |                                                                                                    |
|                               | Confirmar Cancelar                                                                                  |

Em continuação, os campos seguintes serão preenchidos automaticamente em concordância com o credor e atrelado ao saldo existente em Resto a Pagar não Processado. O usuário deverá informar o valor a ser cancelado e ao final confirme com o botão de <u>função Confirmar</u>.

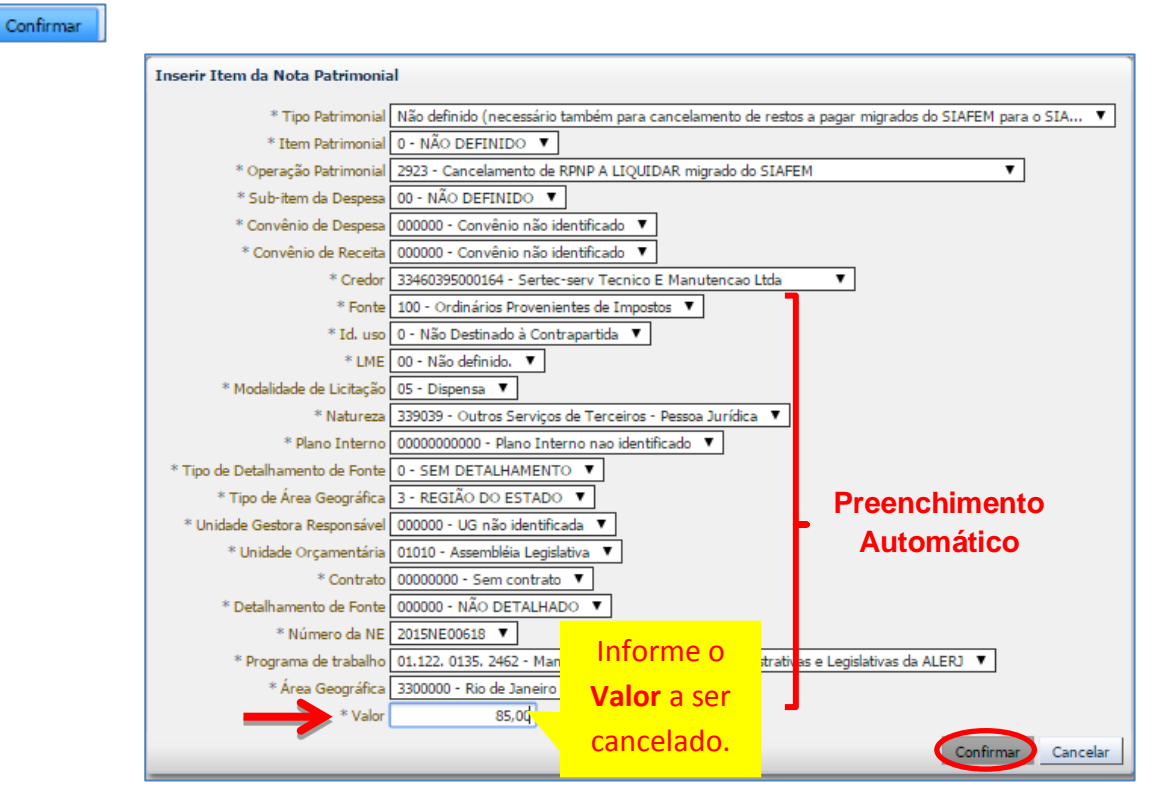

As abas **Processo** e **Observação** devem ser preenchidas conforme orientações já constantes neste manual. Após conclusão da Nota Patrimonial de cancelamento de restos a pagar processados, o usuário poderá **Salvar Rascunho** clicando no botão Salvar Rascunho ou ainda

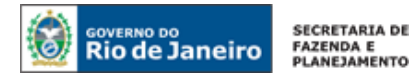

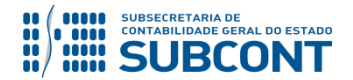

| proceder à devida contabilização pres seguida confirmando no botão Sim.                                                                                                    | sionando o botãc | Contabilizar             | 🤹 Contabilizar                           | e em     |
|----------------------------------------------------------------------------------------------------|------------------|--------------------------|------------------------------------------|----------|
| Items         Processor         Observação         Ite Expelho Contábili         Pietórico           Cancelamento de 1997 referente a 2015, que concluidos as etipas de conclusão pelos petores ficata do contunto e a liberação via deporto do ordenador de Despesas, conforme faihas nº 55/56 do processo administrativos.         B |                  |                          |                                          |          |
|                                                                                                    | Contabilizar     | Anular 🛓 Imprimir 👌 Diag | nóstico Contábil 🛛 🦪 Salvar Rascunho 🛛 🄇 | Cancelar |

# Exibição Aba Espelho Contábil:

| Itens | Processo | Observação | Espelho Contábi | 😽 Histórico |
|-------|----------|------------|-----------------|-------------|
|       |          |            |                 |             |

Na aba **Espelho Contábil** será possível verificar o roteiro de contabilização envolvido na Nota Patrimonial de Cancelamento da RPNP. Para emitir o documento contábil, o usuário deverá clicar no botão **Imprimir**.

| Itens    | Processo     | Observação     | 🛄 Espelho Contábil 🚱 Histórico                                      |                                                                                                    |             |                      |          |
|----------|--------------|----------------|---------------------------------------------------------------------|----------------------------------------------------------------------------------------------------|-------------|----------------------|----------|
| Lançamen | tos contábei | is             |                                                                     |                                                                                                    |             | +                    | Imprimir |
| UG       | Evento       | Conta contábil | Nome da conta contábil                                              | Conta corrente                                                                                                    | -AVaior C/D | Més Data emissão 🗸   | Estorno  |
| 010100   | 660045       | 631110101      | RP NÃO PROCESSADOS A LIQUIDAR                                       | 33460395000164.2015NE00618. 0.01.010. 1.01.122.0135.2462.0.1.00.0.000000.3.3300000.<br>00000000000.000000.00.3.3.90.39.00.05.000000.00000 0. 00000000 | 85,00 D     | 3 11/03/2016         | Não      |
| 010100   | 660045       | 631990101      | OUTROS CANCELAMENTOS DE RP                                          | 33460395000164.2015NE00618. 0.01.010. 1.01.122.0135.2462.0.1.00.0.000000.3.3300000.<br>0000000000.00000.0.3.3.90.39.00.05.00000.00000 0. 00000000     | 85.00 C     | 3 11/03/2016         | Não      |
| 010100   | 660045       | 821110101      | DISPONIBILIDADES POR DESTINAÇÃO DE RECURSOS                         | 1.00.0.000000                                                                                                    | 85.00 C     | 3 11/03/2016         | Não      |
| 010100   | 660045       | 821120101      | DISPONIBILIDADE POR DESTINAÇÃO DE RECURSOS COMPROMETIDA POR EMPENHO | 1.00.0.000000                                                                                                    | 85.00 D     | 3 11/03/2016         | Não      |
|          |              |                |                                                                     |                                                                                                    |             |                      |          |
|          |              |                |                                                                     | 🛞 Contabilizar 📃 火 Anular 🚺 🗯                                                                                                    | Imprimir di | Diagnóstico Contábil | 🔏 Sair   |

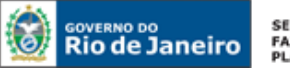

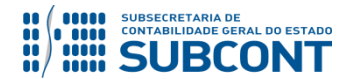

# 5. EXECUÇÃO DE RESTOS A PAGAR PROCESSADOS - RPP

#### 5.1. Pagamento de Restos a Pagar Processados

O pagamento dos restos a pagar **processados** deverá ser efetuado com emissão da Programação de Desembolso Orçamentária – PD Orçamentária.

Execução > Execução Financeira > PD Orçamentária > Inserir PD Orçamentária

No campo Tipo de PD da janela identificação, selecione a opção RPP:

| Inserir PD Orçame     | ntária Execução > Execução Financeira > PD Orçamentária > Inserir PD Orçamentária |
|-----------------------|-----------------------------------------------------------------------------------|
| Identificação         | Status do documento Não contabilizado                                             |
| * Data Emissão        | 🖄 Data de lançamento Número                                                       |
| * Data de Programação |                                                                                   |
| * Data de Vencimento  |                                                                                   |
| * UG Liquidante       | Q 🔷                                                                               |
| * Tipo de PD          | Orçamentária                                                                      |
| Detalhamento It       | Orçamentária<br>RPNP Liquidados no Exercício Obserta Espelho Contábil 🚱 Histórico |
| Tipo de C             | RPNP Liquidados em Exercícios Anteriores                                          |
| * Nota de Liqui       | ação                                                                              |
| Nat                   | ireza                                                                             |
| Id                    | 150                                                                               |

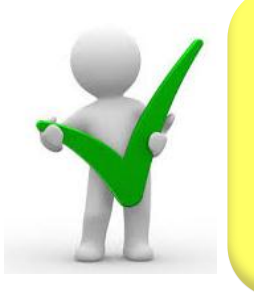

O campo "OB de Regularização" só deverá ser selecionado quando a Programação de Desembolso objetivar uma regularização contábil, como nos casos de pagamentos efetuados por ofício ou de reclassificação orçamentária da despesa.

Na **Aba Detalhamento**, ao informar o número da Nota de Liquidação, as demais informações serão automaticamente preenchidas, restando ao usuário informar apenas a "UG Pagadora", o "Domicílio Bancário de Origem" e o "Domicílio Bancário de Destino".

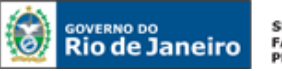

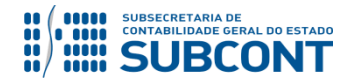

| 1                                 |                                                                                |
|-----------------------------------|--------------------------------------------------------------------------------|
| Detalhamento Iten:                | s Pagamentos Processo Observação 🥅 Espelho Contábil 🍚 🚱 Histórico              |
| Tipo de Credor                    | PF ● PJ<br>O CG ● UG 0704 Q ◆ Atrio-rio Service Tecnologia E Servicos Ltda0704 |
| * Nota de Liquidação              | 2016NL36771 🔍 🔶 🔯                                                              |
| Nota de Empenho                   | 2016NE37451 🔯                                                                  |
| Natureza                          | 339039 - Outros Serviços de Terceiros - Pessoa Jurídica                        |
| Id. uso                           | 0 - Não destinado à contrapartida                                              |
| Fonte                             | 100 - Ordinários Provenientes de Impostos                                      |
| Detalhamento de Fonte             | 000000 - Sem detalhamento                                                      |
| Convênio de Receita               | 000000 - Convênio não identificado                                             |
| Convênio de Despesa               | 000000 - Convênio não identificado                                             |
| Contrato                          | 00028690 - SERVIÇO DE LIMPEZA                                                  |
| * UG Pagadora                     | Q �                                                                            |
| * Domicílio Bancário de<br>Origem | - Selecione - T Informar a UG pagadora e o DOMBAN                              |
| Domicílio Bancário de<br>Destino  | - Selecione - de Origem e Destino, conforme                                    |
| Competência                       |                                                                                |
| Valor Total da PD                 | 0,00                                                                           |
| 🎨 Contabilizar 👋 A                | nular 📥 Imprimir 🔒 Bloquear 🎧 Desbloquear 👌 Diagnóstico Contábil da OB         |

ATENÇÃO: Atualmente existem os Restos a Pagar Processados reconhecidos no Sistema <u>SIAFEM</u> (referentes a Notas de Empenho – NE emitidas até 2015) e no Sistema <u>SIAFE-RI</u>O (referentes a Notas de Empenho – NE a partir de 2016). Desta forma, é necessário informar que o SIAFE-RIO se utilizará de Tipos Patrimoniais distintos para efetuar o pagamento da despesa, conforme será demonstrado nos itens a seguir deste Manual.

ATENÇÃO: O número da NL que será paga no SIAFE-RIO (Saldos migrados do SIAFEM/RJ) possui relação com o Número do empenho no SIAFEM/RJ e NÃO com o número da DL. Ex.: 2015NE00005 (SIAFEM/RJ) -> 2015NL00005 (SIAFE-RIO)

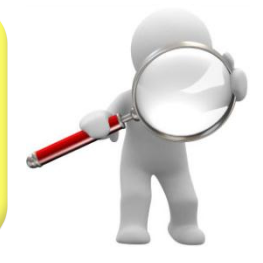

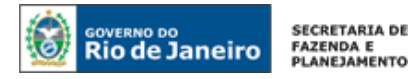

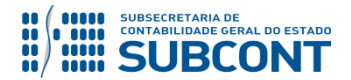

# 5.1.1 – RPP liquidados no sistema SIAFE-RIO

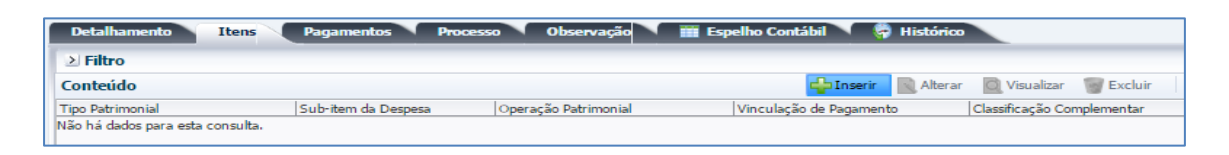

Após selecionar a aba "Itens" e clicar em "inserir" na janela aberta os campos Tipo Patrimonial e Item Patrimonial serão carregadas automaticamente pelo SIAFE-RIO, de acordo com o objeto da Nota de Liquidação informada, então o usuário deverá selecionar a Operação Patrimonial "Pagamento de RP Processado" OU "Pagamento de RP Processados Consumindo Limite de Saque" e depois informar o valor.

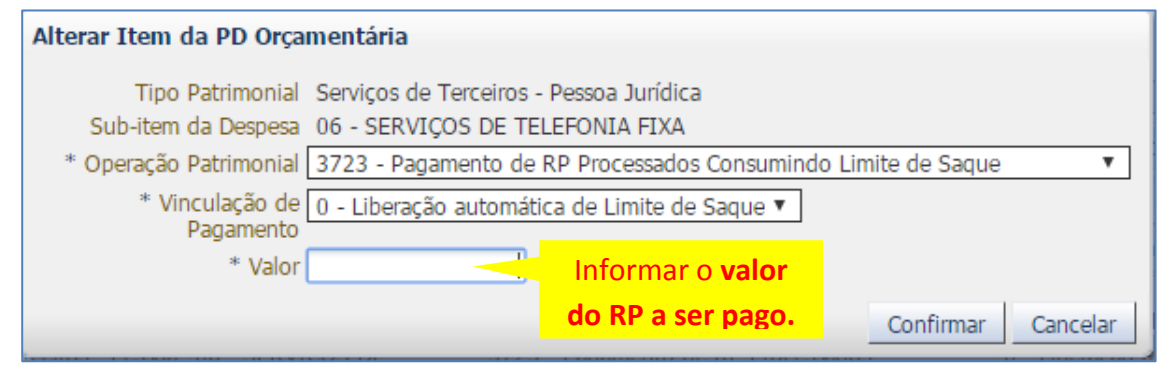

(Exemplo de pagamento de RPP consumindo o limite de saque)

Após o preenchimento das Abas **Processo** e **Observação** a PD orçamentária poderá ser contabilizada e executada conforme orientação no Manual de Pagamento.

A **Execução da PD** nos casos em que a fonte do recurso for o **Tesouro**, o próprio Tesouro será a UG Pagadora na PD e irá comandar a sua execução.

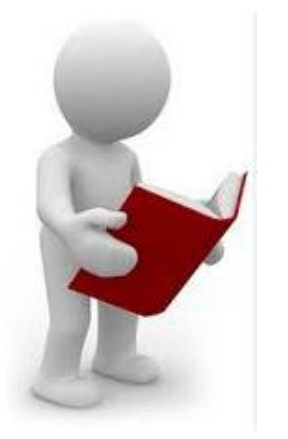

Em caso de dúvidas, no que se refere aos passos no sentido da Execução da PD, consultar a RE e o envio da OB ao Banco, o usuário poderá consultar as orientações contidas no Manual de Pagamento do SIAFE-RIO.

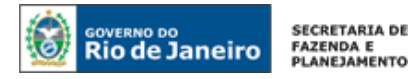

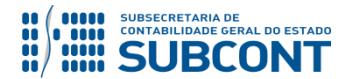

# 5.1.2 – RPP liquidados no sistema SIAFEM/RJ

| Detalhamento It             | ens Pagamentos Pro  | cesso Observação     | 🏢 Espelho Contábil 🔪 🏺 Histórico |                            |
|-----------------------------|---------------------|----------------------|----------------------------------|----------------------------|
| ≥ Filtro                    |                     |                      |                                  |                            |
| Conteúdo                    |                     |                      | 🚭 Inserir 🛛 🔊 Alterar            | 🔯 Visualizar 🛛 🗑 Excluir   |
| Tipo Patrimonial            | Sub-item da Despesa | Operação Patrimonial | Vinculação de Pagamento          | Classificação Complementar |
| Não há dados para esta con: | sulta.              |                      |                                  |                            |

Após selecionar a aba "Itens", o usuário deverá clicar em "inserir" e informar o Tipo Patrimonial com a opção = "<u>RPP e RPNP LIQUIDADO migrados SIAFEM para o SIAFE-RIO</u>"

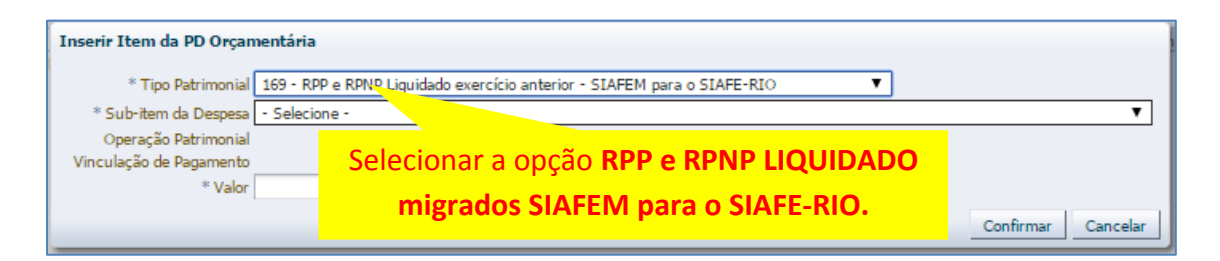

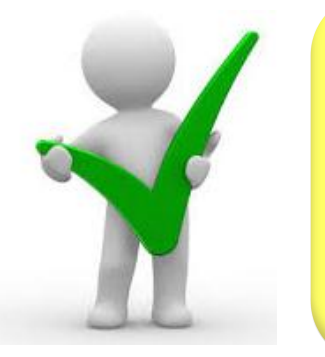

O usuário deverá se certificar de que o passivo selecionado corresponde efetivamente aos restos a pagar processados que se pretende quitar. Para tanto, deverá, de posse do processo documental de pagamento, verificar o ano e o CNPJ/CPF/IG do favorecido (conta corrente da conta de passivo) e consultar no SIAFE-RIO se o passivo selecionado no campo "Subitem da Despesa" possui saldo para o ano e credor desejados.

A consulta aos saldos das contas de passivo poderá ser efetuada através do comando "<u>Detalhamento da Conta Contábil</u>", conforme caminho abaixo descrito, informando-se a conta contábil que se deseja analisar, o mês em curso e, no campo "Conta Corrente", o CPF, ou CNPJ ou Credor Genérico conforme informações do processo de pagamento. O sistema demonstrará então o saldo atual da obrigação a pagar do passivo que se pretende pagar. A seguir consta um modelo de consulta de saldo de passivo:

Execução > Contabilidade > Detalhamento da Conta Contábil

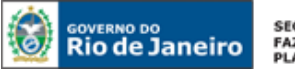

SECRETARIA DE FAZENDA E PLANEJAMENTO

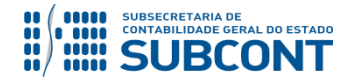

#### SUBSECRETARIA DE CONTABILIDADE GERAL DO ESTADO - SUBCONT SUNOT / COPRON – Coordenadoria de Produção de Normas e Estudos Contábeis MANUAL DA EXECUÇÃO DE RESTOS A PAGAR

| Conformidade Contábil              | Detalhamento da Conta Contábil                                                  | E            | xecução > Contabil | idade > Detalhamento o | da Conta Contábil |
|------------------------------------|---------------------------------------------------------------------------------|--------------|--------------------|------------------------|-------------------|
| Detalhamento da Conta Contá        | bil 🖂 Filtro                                                                    |              |                    |                        | Limpar            |
| Emitir balancete                   | * Lividada Gastrya 200100 Q. 💁 SEF62                                            |              |                    |                        |                   |
| Emitir balanços                    | Conta Contábil 213111201 Q. PORNECEDORES E CREDORES - SALDOS MIGRADOS DO SIAFEM |              |                    |                        |                   |
| Emitir diário                      | * Nés 1 - Janeiro V                                                             |              |                    |                        |                   |
| Emitr razao                        | Conta Corrente 33000118000179                                                   |              |                    |                        |                   |
| Encerrar exercicio<br>Encerrar már | Trazer Saktos Zerados 📖                                                         |              |                    |                        |                   |
| Evento                             | ul Dadas Casis                                                                  |              |                    | O Manuface Roads       | di terrini        |
| Geração Manad                      | D block Grant                                                                   | the Assessed | D.(hau)            | Cuidad                 | Colds About       |
| Item Patrimonial                   | 205.3300118000179.0.P.9.99.0.00000                                              | 105,180.92   | 0.00               | 0.00                   | 105,180.92        |
| Nota de Evento                     | 2012.33000118000179. 4353.F.9.99.0.00000                                        | 9.276.00     | 0.00               | 0.00                   | 9.276,00          |
| Nota de Sistema                    |                                                                                 |              |                    |                        |                   |
| Nota Patrimonial                   |                                                                                 |              |                    |                        |                   |
| Operações e Eventos por Conta      |                                                                                 |              |                    |                        |                   |
| Plano de Contas                    |                                                                                 |              |                    |                        |                   |
| Relatívios da LRE                  | Dealling and successive and the second bine decision of                         |              |                    | 1 X In 11              |                   |
| Tipo de Retenção                   | Realizando uma consulta complinada com a                                        | conta        | a con              | ταριι                  |                   |
| Tipo Patrimonial                   |                                                                                 |              |                    |                        |                   |
| Validações Contábeis               |                                                                                 |              |                    |                        |                   |
|                                    | 2 1 3 1 1 12 01 e com o conta corrente o                                        | siste        | ma i               | rá                     |                   |
|                                    |                                                                                 | 51500        | u i                | i u                    |                   |
|                                    |                                                                                 |              |                    |                        |                   |
|                                    | aprosontar a informação do saldo atual do p                                     | acciv        | n n                | agar                   |                   |
|                                    | apresentar a informação do saldo atuar do p                                     | assiv        | υαμ                | agai.                  |                   |
|                                    |                                                                                 |              |                    | -                      |                   |
|                                    | 1                                                                               |              |                    | _                      |                   |
|                                    |                                                                                 |              |                    |                        |                   |

**Subitem da Despesa:** ao clicar no cursor de seleção deste campo, serão demonstradas as opções de contas da classe do PASSIVO para que o usuário escolha aquele que se relaciona ao pagamento em questão:

| Inserir PD Orçamentária                                                           | a                                                                                                    |
|-----------------------------------------------------------------------------------|----------------------------------------------------------------------------------------------------|
| Identificação                                                                     |                                                                                                    |
| * Data Emissão 01/01/201<br>Data de Programação<br>* Data de Vencimento 01/01/201 | 8 🖄 Data de lançamento Número<br>8 🖏                                                                                                    |
| * UG Liquidante 200100<br>* Tipo de PD RPP                                        | Q ♦ SEFAZ<br>▼ OB de Regularização □ - Selecione - ▼                                                                                                    |
| Detalhamento Itens                                                                | Panamentos Processo Observação 🎹 Esnelho Contábil 🕝 Histórico                                                                                                    |
| > Filtro                                                                          | Inserir Item da PD Orçamentária                                                                                                    |
| Conteúdo                                                                          | * Tipo Patrimonial 169 - RPP e RPNP Liquidado exercício anterior - SIAFEM para o SIAFE-RIO 🔻                                                                                                    |
| Tipo Patrimonial                                                                  | * Sub-item da Despesa - Selecione - 🔹 🔻                                                                                                    |
| Não há dados para esta consulta.                                                  | Operação Patrimonial         5 selecione -           Vinculação de Pagamento         00 - 21311201 - FORNECEDORES E CREDORES - EXERC ANTERIORES - SALDO SIAFEM           * Valor         00 - 213111202 - FORNECEDORES/CREDORES - DEC.40.874/2007 - SALDO SIAFEM           00 - 213111203 - FORNECEDORES/CREDORES - DEC.40.874/2007 - SALDO SIAFEM           00 - 213111204 - FORNECCEDORES - TERMOS DE REPACTUACO - SALDO SIAFEM           00 - 21311204 - FORNECCE CREDORES - EXERCA ON SER EMACTUACO - SALDO SIAFEM           00 - 21311201 - FORNECE CREDORES - EXERCANTER-INTER UNIAO - SALDO SIAFEM           00 - 21311201 - FORNECE CREDORES - EXERCANTER-INTER UNIAO - SALDO SIAFEM |

**Operação Patrimonial:** Selecionar a opção "Pagamento de RPP migrados SIAFEM" ou "Pagamento de RPP migrados SIAFEM Consumindo Limite de Saque" de acordo com a UG pagadora informada. Os campos de Vinculação de Pagamento e Credor SIAFEM serão preenchidos automaticamente pelo SIAFE-RIO.

| Inserir Item da PD Orçamentária |                                                                                 |  |  |  |  |  |  |
|---------------------------------|---------------------------------------------------------------------------------|--|--|--|--|--|--|
|                                 |                                                                                 |  |  |  |  |  |  |
| * Tipo Patrimonial              | 169 - RPP e RPNP Liquidado exercício anterior - SIAFEM para o SIAFE-RIO 🔻       |  |  |  |  |  |  |
| * Sub-item da Despesa           | 00 - 213111201 - FORNECEDORS E CREDORES - EXERC ANTERIORES - SALDO SIAFEM 🔻     |  |  |  |  |  |  |
| * Operação Patrimonial          | - Selecione - 🔹 🔻                                                               |  |  |  |  |  |  |
| Vinculação de Pagamento         | - Selecione -                                                                   |  |  |  |  |  |  |
| * Valor                         | 4251 - Pagamento de RPP migrado do SIAFEM Consumindo Limite de Saque            |  |  |  |  |  |  |
| * citor                         | 4253 - Pagamento de RPNP LIQUIDADO migrado do SIAFEM Consumindo limite de Saque |  |  |  |  |  |  |
|                                 | Confirmar Cancelar                                                              |  |  |  |  |  |  |

**Valor:** Informar o valor do RPP a pagar, que deverá corresponder à importância líquida devida ao credor principal da obrigação. Caso haja retenções, estas deverão ser pagas através de preenchimento de PD de Retenção, conforme orientações do item <u>6</u> deste Manual.

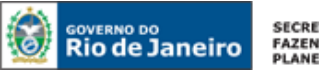

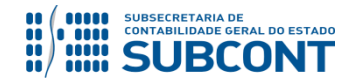

| Inserir Item da PD Orçame | entária                         |                      |                 |               |             |
|---------------------------|---------------------------------|----------------------|-----------------|---------------|-------------|
| * Tipo Patrimonial        | 169 - RPP e RPNP Liquidado ex   | ercício anterior - 9 | 5IAFEM para o 9 | SIAFE-RIO V   |             |
| * Sub-item da Despesa     | 00 - 213111201 - FORNECEDO      | RS E CREDORES        | - EXERC ANTER   | RIORES - SALD | O SIAFEM 🔻  |
| * Operação Patrimonial    | 4251 - Pagamento de RPP migr    | ado do SIAFEM Co     | onsumindo Limit | e de Saque    | *           |
| * Vinculação de Pagamento | 0 - Liberação automática de Lir | mite de Saque 🔻      |                 |               |             |
| * Credor SIAFEM           | 02558157000162 - Telefonica     | Informar             | o valor         |               |             |
| * Valor                   |                                 | mormar               |                 |               |             |
|                           |                                 | do RP a se           | er pago.        | Confirm       | ar Cancelar |

Após o preenchimento das Abas **Processo** e **Observação** a PD orçamentária poderá ser contabilizada e executada conforme orientação no Manual de Pagamento.

A **Execução da PD** nos casos em que a fonte do recurso for o **Tesouro**, o próprio Tesouro será a UG Pagadora na PD e irá comandar a sua execução.

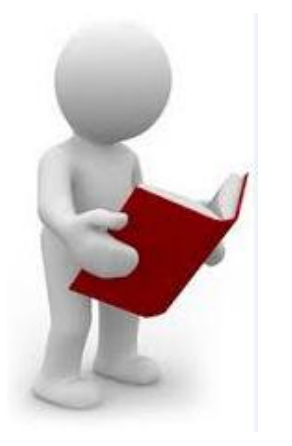

Em caso de dúvidas, no que se refere aos passos no sentido da Execução da PD, consultar a RE e do envio da OB ao Banco, o usuário poderá seguir as orientações contidas no Manual de Pagamento do SIAFE-RIO.

# 5.2. Cancelamento de Restos a Pagar Processados

Em regra, os restos a pagar processados são cancelados apenas pela ocorrência do instituto da prescrição, conforme prazo estabelecido pelo Decreto Federal n° 20.910, de 06 de janeiro de 1932 (regula a prescrição quinquenal das dívidas passivas da União, Estados e dos Municípios). Todavia, é possível que se constatem equívocos na liquidação de despesas pertencentes a exercícios financeiros já encerrados, que tenham sido inscritos em restos a pagar processados.

# O cancelamento dos restos a pagar processados prescritos é realizado sistemicamente pela Contadoria Geral do Estado.

Já os cancelamentos relacionados a inscrições ou valores indevidos deverão ser executados manualmente pelo usuário, devendo primeiramente seguir as orientações do **Ofício Circular GAB/CGE nº 002-2017**, com a emissão de uma Nota Explicativa, que irá creditar a conta de Ajuste de Exercícios Anteriores. A **Superintendência de Relatórios e Demonstrativos Contábeis – SUDEC**, após analisar a Nota explicativa, irá liberar para o usuário o uso da Inscrição Genérica "<u>AJ0000002 – Cancelamento de RPP não prescrito</u>", permitindo o registro através do documento NP – Nota Patrimonial, conforme caminho abaixo descrito.

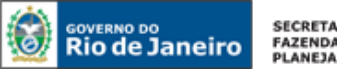

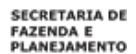

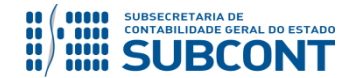

Execução > Contabilidade > Nota Patrimonial > Inserir Nota Patrimonial

A emissão da Nota Patrimonial deverá ocorrer no Siafe-Rio clicando no menu Nota Patrimonial e depois no botão Inserir. 👍 Inserir

| Execução Orçamentária Execução Financeira Contabilidade Contratos e Convênios Folha de Pagamento |                                  |             |              |                                                |                |           |  |
|--------------------------------------------------------------------------------------------------|----------------------------------|-------------|--------------|------------------------------------------------|----------------|-----------|--|
| Conformidade Contábil                                                                            | Nota Patrimonial                 |             |              |                                                |                |           |  |
| Detalhamento da Conta Contábil                                                                   | Filtro                           |             |              |                                                |                |           |  |
| Emitir balancete                                                                                 | Conteúdo                         |             |              | Mostrando somente os 1000 primeiros registros  | Remover limite | rir Di Ak |  |
| Emitir balanços                                                                                  | Contendo                         |             |              | Indea ando somerne de 1000 primeiros regisa de |                |           |  |
| Emitir diário                                                                                    | Número                           | UG Emitente | Data Emissão | Status                                         | Observação     |           |  |
| Emitir razão                                                                                     | Nao na dados para esta consulta. |             |              |                                                |                |           |  |
| Encerrar exercício                                                                               |                                  |             |              |                                                |                |           |  |
| Encerrar mês                                                                                     |                                  |             |              |                                                |                |           |  |
| Evento                                                                                           |                                  |             |              |                                                |                |           |  |
| Geração Manad                                                                                    |                                  |             |              |                                                |                |           |  |
| Item Patrimonial                                                                                 |                                  |             |              |                                                |                |           |  |
| Nota de Evento                                                                                   |                                  |             |              |                                                |                |           |  |
| Nota de Sistema                                                                                  |                                  |             |              |                                                |                |           |  |
| Nota Patrimonial                                                                                 |                                  |             |              |                                                |                |           |  |
| Operações e Eventos por Conta                                                                    |                                  |             |              |                                                |                |           |  |

#### Preenchimento da Identificação da Nota Patrimonial:

Na identificação da Nota Patrimonial alguns campos serão preenchidos automaticamente pelo sistema. Caso necessário, poderá alterar os campos Data de Emissão e Unidade Gestora, digitando no formato indicado ou selecionando com auxilio da função Lupa. Q

| Execução Orçamentária Execução Financeira Contabilidad | e Contratos e Convênios Folha de Pagamento |
|--------------------------------------------------------|--------------------------------------------|
| Inserir Nota Patrimonial                               |                                            |
| Identificação                                          |                                            |
| * Data Emissão 31/05/2016 🔯 🔁 🚺                        | Número                                     |
| * Unidade Gestora 296100 🔍 🔶 SECS-FES                  |                                            |
| UG 2 🔍 🔍 🔷                                             |                                            |
| Estorno                                                |                                            |

UG 2: O campo UG 2 só deverá ser informado quando se tratar de contabilizações INTRA OFSS, ou seja, que envolvam duas unidades gestoras pertencentes ao mesmo Orçamento Fiscal e da Seguridade Social. No caso específico do cancelamento de restos a pagar, não deverá ser preenchido esse campo, mesmo que o favorecido da obrigação seja uma UG Estadual, haja vista que as configurações sistêmicas relacionadas a restos a pagar não provocam afetações patrimoniais na UG 2.

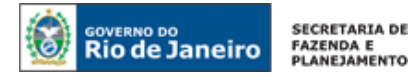

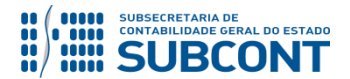

## Preenchimento da Aba de Itens:

# 5.2.1 - Cancelamento de RPP liquidado no sistema SIAFEM (Empenho até 2015)

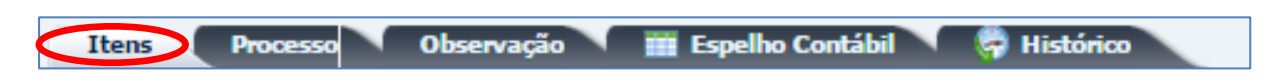

Na aba Itens, o usuário deverá inserir 2 tipos patrimoniais, que serão necessários ao cancelamento do RP Processado, clicando inicialmente no botão Inserir.

| Itens Processo Observação        | 🔰 🧱 Espelho Contábil 🔪 🏺 Histó | rico                 |                            |
|----------------------------------|--------------------------------|----------------------|----------------------------|
| ≥ Filtro                         |                                |                      |                            |
| Conteúdo                         |                                |                      | 🔂 Inserir 📃 Alterar        |
| Tipo Patrimonial                 | Item Patrimonial               | Operação Patrimonial | Classificação Complementar |
| Não há dados para esta consulta. |                                |                      |                            |

Inserir o primeiro Tipo Patrimonial, na janela que será aberta, após clicar no botão <u>Inserir</u>. O usuário preencherá os campos abaixo e, ao final, confirmar clicando no botão. **Continue** 

- Tipo patrimonial = "<u>RPP E RPNP Liquidado exercício anterior SIAFEM para o SIAFE-</u> <u>RIO</u>" para RPP liquidado no sistema SIAFEM (Empenho até 2015)
- Item Patrimonial = Selecione o item patrimonial a ser cancelado, no nosso exemplo = "4353 - 213111201 – Fornecedores e Credores – Exerc. Anteriores – Saldo SIAFEM";
- Operação Patrimonial = Selecione a opção "<u>2828 Cancelamento de RPP migrado do</u> <u>SIAFEM (combinar com o Tipo de Ajuste de Exercício Anterior)</u>". A tela então será expandida para que sejam informados outros dados necessários ao cancelamento;
- Número da NL = Selecione a Nota de Liquidação dos Restos a Pagar Processado a ser cancelado;
- Sub-item da Despesa = O sistema irá apresentar = "<u>00 Não Definido</u>";
- Ano = Selecionar o ano correspondente ao informado na nota de empenho original;

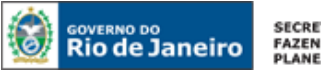

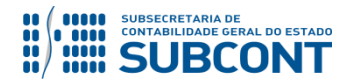

| Inserir Item da Nota Patrimonia     |                                                                                                    |
|-------------------------------------|----------------------------------------------------------------------------------------------------|
| * Tipo Patrimonial                  | RPP e RPNP Liquidado exercício anterior - SIAFEM para o SIAFE-RIO                                    |
| * Item Patrimonial                  | 4353 - 213111201 - FORNECEDORS E CREDORES - EXERC ANTERIORES - SALDO SIAFEM V                        |
| Operação Patrimonial                | 2828 - Cancelamento de RPP migrado do SIAFEM (combinar com o Tipo de Ajuste de Exercício Anterior) 🔻 |
| * Número da NL                      | 2015NL09200 V                                                                                        |
| * Sub-item da Despesa               | 00 - NÃO DEFINIDO V                                                                                  |
| * Ano                               | - Selecione - T                                                                                      |
| Convênio de Despesa                 | - Selecione -                                                                                        |
| Convênio de Receita                 | 2011                                                                                                 |
| Credor                              | 2012                                                                                                 |
| Fonte                               | 2013                                                                                                 |
| Id. uso                             | 2015                                                                                                 |
| Indicador de Superavit Financeiro   |                                                                                                    |
| LME<br>Medalidada da Lisitasão      |                                                                                                    |
| Notalidade de Licitação<br>Natureza |                                                                                                    |
| Plano Interno                       |                                                                                                    |
| Tipo de Detalhamento de Fonte       |                                                                                                    |
| Tipo de Área Geográfica             |                                                                                                    |
| Unidade Gestora Responsável         |                                                                                                    |
| Unidade Orçamentária                |                                                                                                    |
| Contrato                            |                                                                                                    |
| Detalhamento de Fonte               |                                                                                                    |
| Programa de trabalho                |                                                                                                    |
| Área Geográfica                     |                                                                                                    |
| Credor SIAFEM                       |                                                                                                    |
| * Valor                             |                                                                                                    |
|                                     | a final analy                                                                                        |
|                                     | Confirmar Cancelar                                                                                   |

Continuando na janela, na tela abaixo, os campos seguintes o SIAFE-RIO irá preencher automaticamente, conforme os dados atrelados a Nota Liquidação informada como RPP, restando ao usuário concluir o preenchimento conforme as orientações abaixo:

- Credor SIAFEM = Deverá informar o credor no Siafem, registrado no passivo com a Nota de Liquidação da RPP;
- Valor= Informar o valor do RPP a ser cancelado; Confirmar

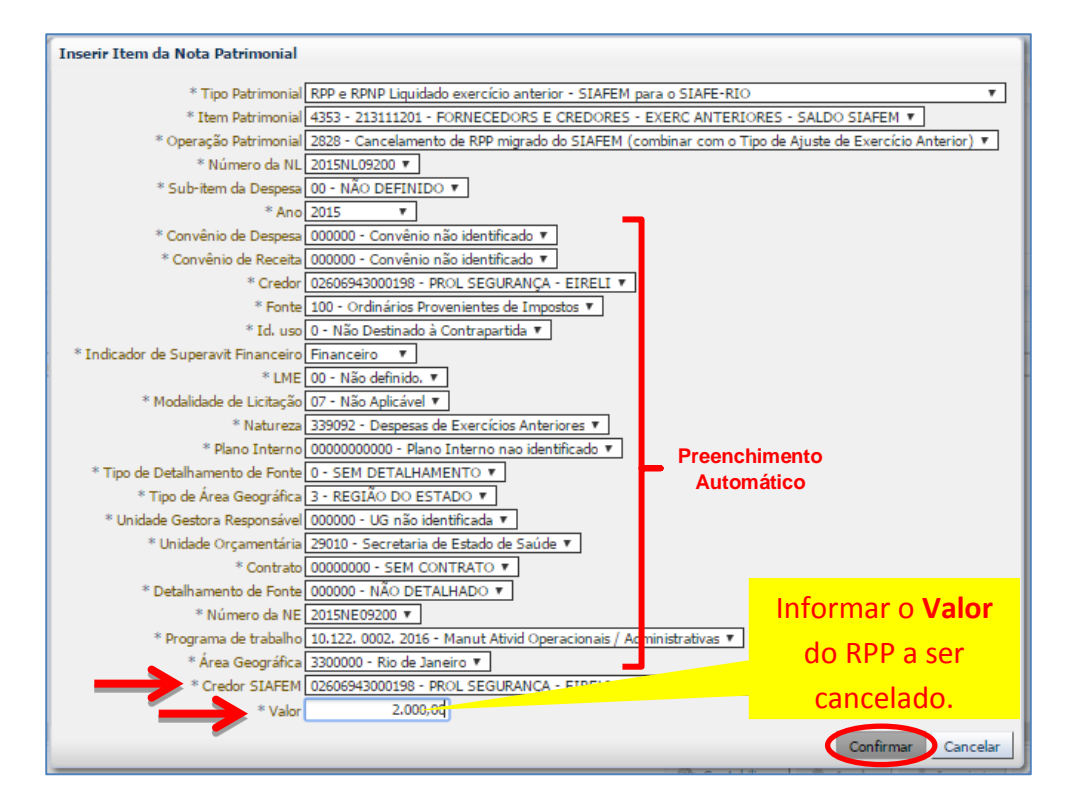

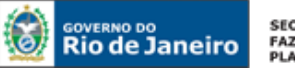

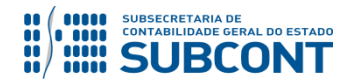

Inserir o segundo Tipo Patrimonial, na janela que será aberta, após clicar no botão Inserir o segundo Tipo Patrimonial, na janela que será aberta, após clicar no botão Inserir o segundo za final, confirmar clicando no botão.

- Tipo patrimonial = "Ajuste de Exercícios Anteriores";
- Item Patrimonial = O sistema irá apresentar = "<u>Ajuste de Exercícios Anteriores</u>";
- Operação Patrimonial = Selecione a opção = "<u>4120 Ajustes de Exercícios Anteriores a</u> <u>Crédito p/Notas Explicativas</u>";
- Ano = Selecionar o ano correspondente ao informado na nota de empenho original;
- Indicador OFSS = Selecione a opção de acordo com o credor do empenho;
- Tipo de Administração = O sistema irá apresentar o código da UG;
- Tipo de Inscrição Genérica = O sistema irá apresentar = "<u>AJ Ajuste de Exercícios</u> <u>Anteriores</u>";
- Credor = Deverá informar o credor registrado no passivo com a Nota de Liquidação da RPP;
- Inscrição Genérica = Selecione a opção = "<u>AJ0000002 Cancelamento de RPP não</u> prescrito";
- Valor= Informar o valor do RPP a ser cancelado; <a>(</a>)

| Inserir Item da Nota Patrimonial                                              |                            |
|-------------------------------------------------------------------------------|----------------------------|
| * Tipo Patrimonial Ajustes de Exercícios Anteriores                           | *                          |
| * Item Patrimonial 5600 - Ajustes de Exercícios Anteriores 🔻                  |                            |
| Operação Patrimonial 4120 - Ajustes de Exercícios Anteriores a Crédito p/ Not | a Explicativa 🔻            |
| * Ano 2015 🔻                                                                  |                            |
| * Indicador OFSS 1 - Consolidação 🔹                                           |                            |
| Tipo de Administração 04 - FUNDO                                              |                            |
| * Tipo de Inscrição Genérica AJ - AJUSTES DE EXERCÍCIOS ANTERIORES 🔻          |                            |
| * Credor 02606943000198 - PROL SEGURANÇA - EIRELI                             | Informar o <b>Valor</b> do |
| Inscrição Genérica AJ0000002 - CANCELAMENTO DE RPP NAO PRESCRITO              |                            |
| * Valor 2.000,00                                                              | RPP a ser cancelado.       |
|                                                                               | Confirmar Cancelar         |

# 5.2.2 - Cancelamento de RPP liquidado no sistema SIAFE-RIO (Empenho a partir de 2016)

|--|

Na aba Itens, o usuário deverá inserir 2 tipos patrimoniais, que serão necessários ao cancelamento do RP Processado – Não Prescrito, clicando inicialmente no

| Itens Processo Observação        | Itens Processo Observação 🏢 Espelho Contábil 💝 Histórico |                      |                            |  |  |  |  |  |  |
|----------------------------------|----------------------------------------------------------|----------------------|----------------------------|--|--|--|--|--|--|
| ≥ Filtro                         |                                                          |                      |                            |  |  |  |  |  |  |
| Conteúdo                         |                                                          |                      | Inserir 📃 Alterar          |  |  |  |  |  |  |
| Tipo Patrimonial                 | Item Patrimonial                                         | Operação Patrimonial | Classificação Complementar |  |  |  |  |  |  |
| Não há dados para esta consulta. |                                                          |                      |                            |  |  |  |  |  |  |

Inserir o primeiro Tipo Patrimonial, na janela que será aberta, após clicar no botão Inserir O usuário preencherá os campos abaixo e, ao final, confirmar clicando no botão.

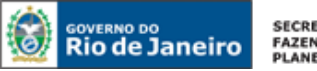

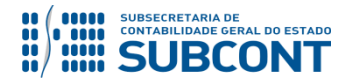

- Tipo patrimonial = "<u>Tipo Patrimonial utilizado na execução da despesa</u>" para RPP liquidado no sistema SIAFE-RIO (Empenho de 2016 em diante), no nosso exemplo utilizamos o "<u>43 – Serviços de Terceiros PJ</u>".
- Item Patrimonial = Selecione o Item patrimonial a ser cancelado de acordo com a execução da despesa, no nosso exemplo utilizamos o "<u>1721 – Serviços de Telefonia</u> <u>Fixa</u>".
- Operação Patrimonial = Selecione a opção "<u>Cancelamento de Restos a Pagar</u> <u>Processado - RPP Não Prescrito</u>". A tela então será expandida para que seja informada o número da Nota de Liquidação – NL;
- Número da NL = Selecione a Nota de Liquidação dos Restos a Pagar Processado a ser cancelado. O SIAFE-RIO apresentará apenas as Liquidações do Ano de 2016 em diante;

Ao informar NL, o SIAFE apresentará a tela preenchida, restando informar o valor;

• Valor= Informar o valor do RPP a ser cancelado e clique em 🧑 Confirmar .

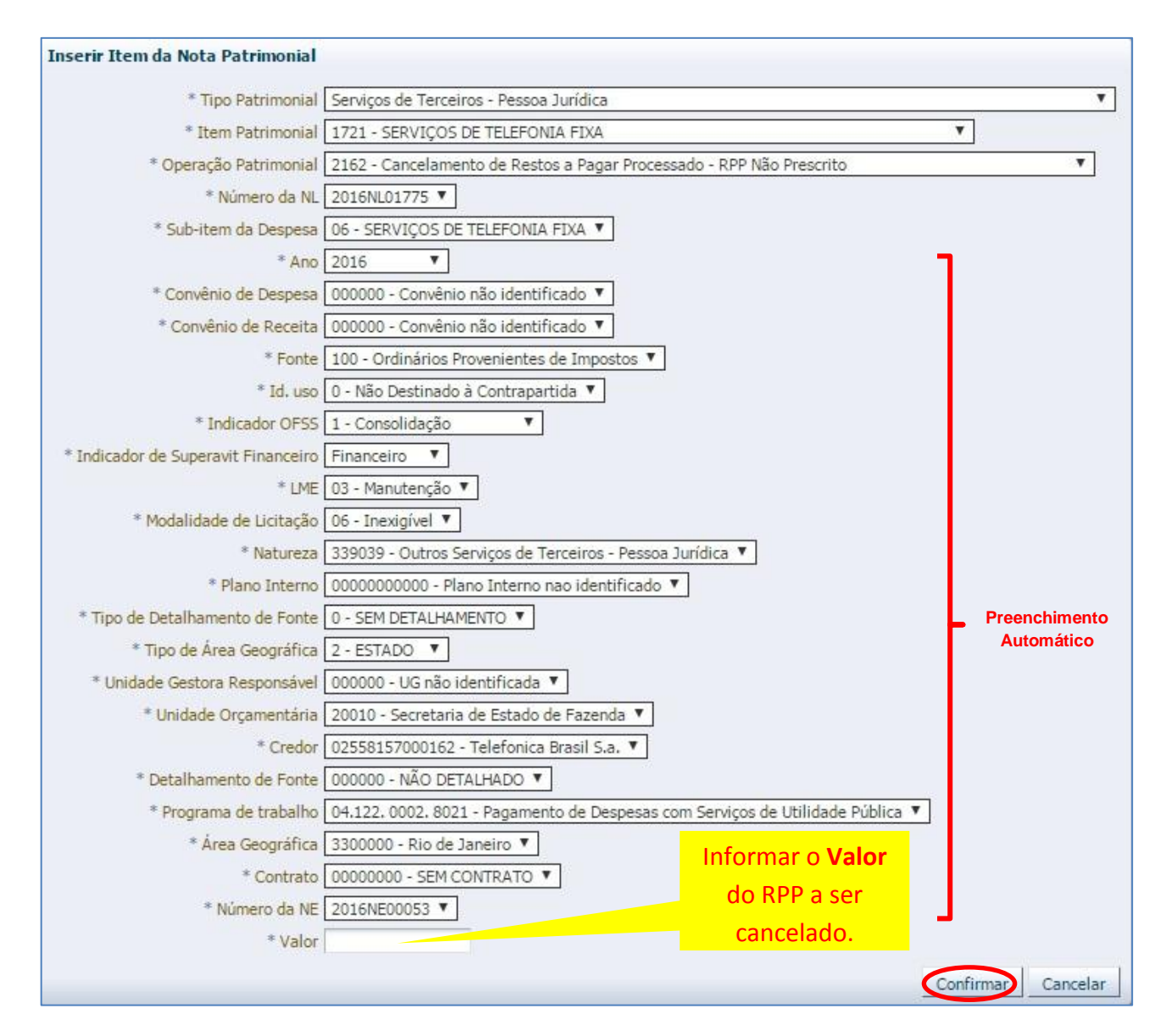

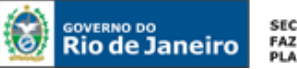

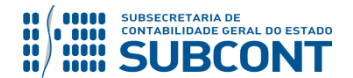

Inserir o segundo Tipo Patrimonial, na janela que será aberta, após clicar no botão Inserir o su a janela que será aberta, após clicar no botão.

- Tipo patrimonial = "Ajuste de Exercícios Anteriores";
- Item Patrimonial = O sistema irá apresentar = "<u>Ajuste de Exercícios Anteriores</u>";
- Operação Patrimonial = Selecione a opção = "<u>4120 Ajustes de Exercícios Anteriores a</u> <u>Crédito p/Notas Explicativas</u>";
- Ano = Selecionar o ano correspondente ao informado na nota de empenho original;
- Indicador OFSS = Selecione a opção que se refere à despesa;
- Tipo de Administração = Informe que Tipo de Administração da UG;
- Tipo de Inscrição Genérica = O sistema irá apresentar = "<u>AJ Ajuste de Exercícios</u> <u>Anteriores</u>";
- Credor = Deverá informar o Credor registrado no passivo com a Nota de Liquidação de RPP;
- Inscrição Genérica = Selecione a opção = "<u>AJ0000002 Cancelamento de RPP não</u> prescrito";
- Valor= Informar o valor do RPP a ser cancelado; <a href="mailto:confirmar">()</a>

| Inserir Item da Nota Patrim  | onial                                                             |                            |
|------------------------------|-------------------------------------------------------------------|----------------------------|
| * Tipo Patrimonial           | Ajustes de Exercícios Anteriores                                  | *                          |
| * Item Patrimonial           | 5600 - Ajustes de Exercícios Anteriores 🔻                         |                            |
| Operação Patrimonial         | 4120 - Ajustes de Exercícios Anteriores a Crédito p/ Nota Explica | tiva 🔻                     |
| * Ano                        | 2015 🔻                                                            |                            |
| * Indicador OFSS             | 1 - Consolidação 🔻                                                |                            |
| Tipo de Administração        | 04 - FUNDO                                                        |                            |
| * Tipo de Inscrição Genérica | AJ - AJUSTES DE EXERCÍCIOS ANTERIORES V                           |                            |
| * Credor                     | 02606943000198 - PROL SEGURANÇA - EIRELI                          | Informar o <b>Valor</b> do |
| * Inscrição Genérica         | AJ0000002 - CANCELAMENTO DE RPP NAO PRESCRITO                     |                            |
| * Valor                      | 2.000,00                                                          | RPP a ser cancelado.       |
|                              |                                                                   | Confirmar Cancelar         |

Na Aba itens, ficará apresentado pelos dois Tipos Patrimoniais.

| Itens Processo V Observação 🛛 🧱 Espelho Contábil V 🦃 Histórico |                                            |                                                                         |                                                                                                    |                 |  |  |  |  |  |  |  |  |
|----------------------------------------------------------------|--------------------------------------------|-------------------------------------------------------------------------|----------------------------------------------------------------------------------------------------|-----------------|--|--|--|--|--|--|--|--|
| ≥ Filtro                                                       |                                            |                                                                         |                                                                                                    |                 |  |  |  |  |  |  |  |  |
| Conteúdo                                                       |                                            |                                                                         | 🚽 Inserir 🛛 Alterar 📓 Visualizar                                                                                                    | Secluir Excluir |  |  |  |  |  |  |  |  |
| Tipo Patrimonial                                               | Item Patrimonial                           | Operação Patrimonial                                                    | Classificação Complementar                                                                                                    | Valor           |  |  |  |  |  |  |  |  |
| Serviços de Terceiros - Pessoa<br>Jurídica                     | 1721 - SERVIÇOS DE TELEFONIA<br>FIXA       | 2162 - Cancelamento de Restos a Pagar Processado - RPP<br>Não Prescrito | 200100.2016NL01775, 1721.05,2016.000000.00000.1.00.0.1.F.03.06.3.3.90.39.20. 0000000000.0.2.000000.010.02558157000162.000000.<br>1.04.122.0002.8021.3300000.00000000.200100.2016NE00053 | 10,00           |  |  |  |  |  |  |  |  |
| Ajustes de Exercícios Anteriores                               | 5600 - Ajustes de Exercícios<br>Anteriores | 4109 - Ajustes de Exercícios Anteriores a Crédito                       | 2016.1.01.AJ. BJ0000001.AJ0000024                                                                                                    | 10,00           |  |  |  |  |  |  |  |  |

As abas **Processo** e **Observação** devem ser preenchidas conforme orientações já constantes neste manual. Após conclusão da Nota Patrimonial de cancelamento de restos a pagar processados, o usuário poderá **Salvar Rascunho** clicando no botão **Salvar Rascunho** ou ainda proceder à devida contabilização pressionando o botão **Contabilizar** e em seguida confirmando no botão **Sim.** 

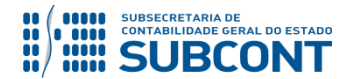

# 6. PAGAMENTO DE RETENÇÕES EFETUADAS EM ANOS ANTERIORES

Apesar dos valores retidos não serem propriamente Restos a Pagar, este tópico traz as orientações para facilitar a execução das PD´s de Retenção para quitação dos passivos retidos, tanto no antigo SIAFEM, quanto no SIAFE-RIO (quando retido em exercício anterior).

## 6.1. Pagamento de valores retidos no sistema SIAFEM (até 2015)

Execução > Execução Financeira > PD de Retenção

Para pagamento das retenções pertencentes ao ano de 2015 e anteriores, deverá ser utilizado o documento **PD de Retenção**, devendo ser acessada no SIAFE-RIO através do caminho acima citado.

Para confecção de uma **Programação de Desembolso de Retenção** no SIAFE-RIO, o usuário deverá selecionar no menu a opção: **PD de Retenção** e clicar no botão **Inserir**.

| SIAFE·Rio                        |                                |               |                     |                             |                |              |                              |                            |              |
|----------------------------------|--------------------------------|---------------|---------------------|-----------------------------|----------------|--------------|------------------------------|----------------------------|--------------|
| Planejamento Execução Projet     | os Apoio                       | Administração | Relatórios          |                             |                | UG           | 200100 - SEFAZ               | <ul> <li>Seja b</li> </ul> | em vindo(a), |
| Execução Orçamentária            | inanceira Cont                 | tabilidade Co | ntratos e Convênios | olha de Pagamento           |                |              |                              |                            |              |
| Acompanhamento de Execução de PD | PD de Retença                  | ão            |                     |                             |                |              |                              |                            | Execuçã      |
| Código de Barras                 | Filtro                         |               |                     |                             |                |              |                              |                            |              |
| Conciliação Bancária             | Contouído                      |               | Mastron da es       | manta os 1000 primairos ros | internet 🗆 Rea | nover limite | Incorir Alberta 🕅 Visualizar | Coning                     | S Eveluir    |
| Conciliação de OB                | Contendo                       |               | Most ando se        | mente os 1000 primeiros reg |                |              |                              | Copiai                     | Exciui       |
| Consultar CADIN                  | Número<br>Não bá dadas para as | UG Emitente   | UG Pagadora         | Data Emissão                | Status         | Credor       | Data de Programação          |                            | Valor OB     |
| Envio de OB                      | ivao na dados para es          | da consulta.  |                     |                             |                |              |                              |                            |              |
| Execução de PD                   |                                |               |                     |                             |                |              |                              |                            |              |
| Geração de RE                    |                                |               |                     |                             |                |              |                              |                            |              |
| Guia de Devolução                |                                |               |                     |                             |                |              |                              |                            |              |
| Guia de Recolhimento             |                                |               |                     |                             |                |              |                              |                            |              |
| Lista de Favorecido para OB      |                                |               |                     |                             |                |              |                              |                            |              |
| Nota de Aplicação e Resgate      |                                |               |                     |                             |                |              |                              |                            |              |
| OB Orçamentária                  |                                |               |                     |                             |                |              |                              |                            |              |
| OB de Dedução                    |                                |               |                     |                             |                |              |                              |                            |              |
| OB de Retenção                   |                                |               |                     |                             |                |              |                              |                            |              |
| OB de Transferência              |                                |               |                     |                             |                |              |                              |                            |              |
| OB Extra-orçamentária            |                                |               |                     |                             |                |              |                              |                            |              |
| PD Orçamentária                  |                                |               |                     |                             |                |              |                              |                            |              |
| PD de Retenção                   |                                |               |                     |                             |                |              |                              |                            |              |
| PD de Transferência              |                                |               |                     |                             |                |              |                              |                            |              |
| PD Extra-orçamentária            |                                |               |                     |                             |                |              |                              |                            |              |

# Preenchimento da Identificação

Execução > Execução Financeira > PD de Retenção > Inserir PD de Retenção

Os campos: Data de Emissão, Data de Programação, Data de Vencimento e UG Liquidante devem ser preenchidos conforme o processo administrativo e documentos que respaldem a sua emissão, podendo digitar no formato indicado ou selecionar a data de emissão utilizando a <u>função calendário</u>.

O usuário deverá ter uma atenção especial em selecionar o campo "<u>Restos a Pagar</u> <u>Processado do SIAFEM</u>", clicando no quadrado ao lado da referida expressão, para os casos

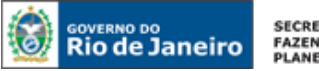

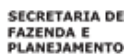

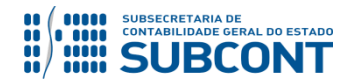

de consignações Liquidadas no SIAFEM. Não devendo marca-lo, para os casos de consignações Liquidadas no SIAFE-RIO:

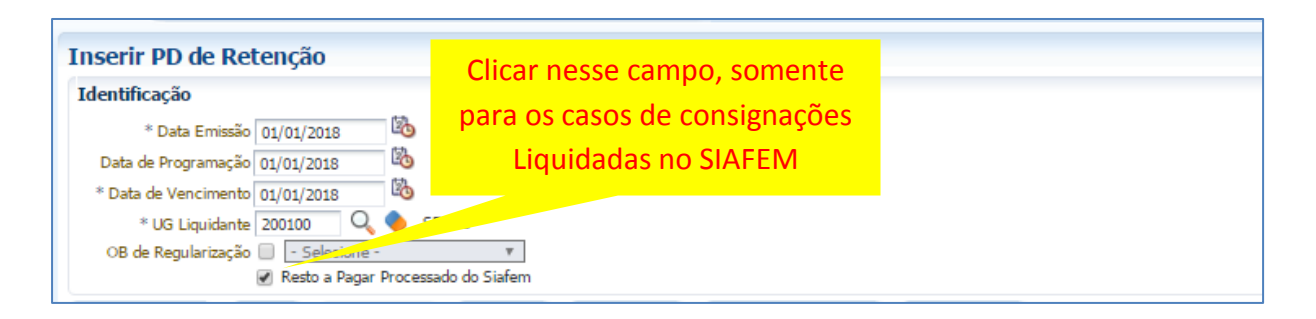

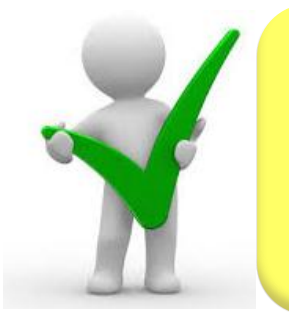

O campo "OB de Regularização" só deverá ser selecionado quando o arquivo da PD (que após executado, irá gerar uma OB) não tiver que ser enviado à instituição bancária para processamento. Trata-se de mera regularização contábil, nos casos em que os pagamentos forem efetuados por ofício ou modalidades similares.

# Preenchimento da Aba Detalhamento

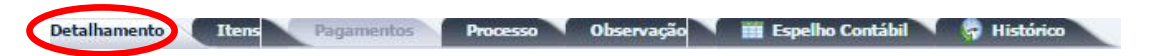

Na aba detalhamento o usuário deverá ter uma atenção especial no preenchimento dos campos sinalizados, conforme orientação abaixo:

- **UG Pagadora =** selecione a UG pagadora;
- **Domicílio Bancário Origem =** selecione o DOMBAN de Origem;
- Tipo de Retenção = selecione o <u>Tipo de retenção</u>. O sistema vai apresentar todos os tipos de retenção vindo do "<u>SIAFEM</u>" que tem saldo na UG selecionada;
- Ano = selecione o ano da retenção;
- Credor = o sistema apresentará automaticamente o credor "<u>PJ999999 SALDOS NÃO</u> <u>IDENTIFICADOS NO SIAFEM MIGRADOS PARA O SIAFE-RIO</u>";
- **Credor da Retenção =** selecione o credor da retenção que será pago. O sistema estará apresentando os credores que tem saldo de retenção registrado no passivo;
- Fonte = selecione a fonte do recurso para pagamento da retenção;
- Favorecido = selecione o favorecido da obrigação (para quem será pago). Caso não esteja na seleção, o usuário deverá entrar em contato com a COCON/SUNOT/CGE solicitando o cadastramento do favorecido na base deste tipo de retenção;

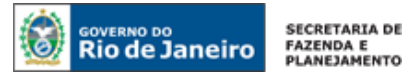

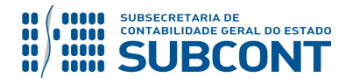

- Domicílio Destino= selecione o domicilio bancário de destino do favorecido, isto é, aquele que será feito o pagamento;
- Competência = selecione o mês e ano da competência da obrigação;
- Valor Total da PD = Não precisa preencher este campo, pois o sistema irá transferir o valor informado na aba itens.

| Detalhamento Itens              | Pagamentos Processo Observação 🧰 Espelho Contábil 🌍 Histórico                 |
|---------------------------------|-------------------------------------------------------------------------------|
| * UG Pagadora                   | 999900 🔍 🔶 TESOURO ESTADUAL                                                   |
| * Domicílio Bancário de Origem  | 237 - 6898 - 0000000027 - ERJ TESOURO ESTADO CONTA UNICA (Conta Unica)        |
| * Tipo de Retenção              | SIAFEM - ISS - 172                                                            |
| * Ano                           | 2015                                                                          |
| * Credor                        | PJ9999999 - SALDOS NÃO IDENTIFICADOS NO SIAFEM MIGRADOS PARA O SIAFE-RIO 🔻    |
| * Credor da Retenção            | 29468014000116 - Secretaria Municipal De Fazenda 🔹 🔹                          |
| * Fonte                         | 100 - Ordinários Provenientes de Impostos 🔻                                   |
| * Tipo de Detalhamento de Fonte | 0 - Sem Detalhamento 🔻                                                        |
| * Detalhamento de Fonte         | 000000 - Sem detalhamento 🔻                                                   |
| * Favorecido                    | 29468014000116 Secretaria Municipal De Fazenda                                |
| * Domicílio Bancário de Destino | 237 - 6898 - BCO AUTENT - Human da conta 60746948000112 - Banco Bradesco S.a. |
| Competência                     | 12/2018                                                                       |
| Valor Total da PD               |                                                                               |
|                                 |                                                                               |

## Preenchimento da Aba itens

| Detalhamento 💽 It | ens Pagamentos | Processo Obs | servação 📉 🛅 Espelho Co | ntábil 🛛 🏺 Histórico 🔪 |
|-------------------|----------------|--------------|-------------------------|------------------------|
|-------------------|----------------|--------------|-------------------------|------------------------|

Ao clicar na aba "Itens" o sistema automaticamente demonstrará uma linha com as informações do tipo: Número da NE, Fonte, Convênio de Receita e de Despesa, Credor, № da NL, Tipo de retenção, Tipo Patrimonial, Subitem da Despesa, Operação Patrimonial, Vinculação de Pagamento, Ano e o Saldo Disponível. O usuário deverá selecionar a NL foco do pagamento e clicar no botão

| È | Detalhamento Itens Pagamentos Processo Observação 🥅 Espelho Contábil 🥪 Histórico   |       |                        |                        |            |                 |                    |                                                                                                 |           |                        |                         |                            |      |                  |       |
|---|------------------------------------------------------------------------------------|-------|------------------------|------------------------|------------|-----------------|--------------------|-------------------------------------------------------------------------------------------------|-----------|------------------------|-------------------------|----------------------------|------|------------------|-------|
|   | 2) Filtro                                                                          |       |                        |                        |            |                 |                    |                                                                                                 |           |                        |                         |                            |      |                  |       |
|   | Itens 📫 Inserir 📷 Pagar todos 🔞 Linpar todos 🙀 Pagamento intes 💽 Naturar 🎉 Excluir |       |                        |                        |            |                 |                    |                                                                                                 |           |                        |                         |                            |      |                  |       |
|   | lúmero da NE                                                                       | Fonte | Convênio<br>de Receita | Convênio<br>de Despesa | Credor     | Número da<br>NL | Tipo de Retenção   | Tipo Patrimonial                                                                                |           | Sub-item da<br>Despesa | Operação<br>Patrimonial | Vinculação de<br>Pagamento | Ano  | Saldo Disponível | Valor |
|   | 010NE99999                                                                         | 999   | 000000                 | 000000                 | P39999999  | 2010NL99999     | SIAFEM - ISS - 172 | Não definido (necessário também para cancelamento<br>a pagar migrados do SIAFEM para o SIAFERIO | de restos | 00 - NÃO<br>DEFINIDO   |                         |                            | 2010 | 374,61           |       |
|   | 011NE99999                                                                         | 999   | 000000                 | 000000                 | PJ99999999 | 2011NL99999     | SIAFEM - ISS - 172 | Não definido (necessário também para cancelamento<br>a pagar migrados do SIAFEM para o SIAFERIO | de restos | 00 - NÃO<br>DEFINIDO   |                         |                            | 2011 | 977,15           |       |

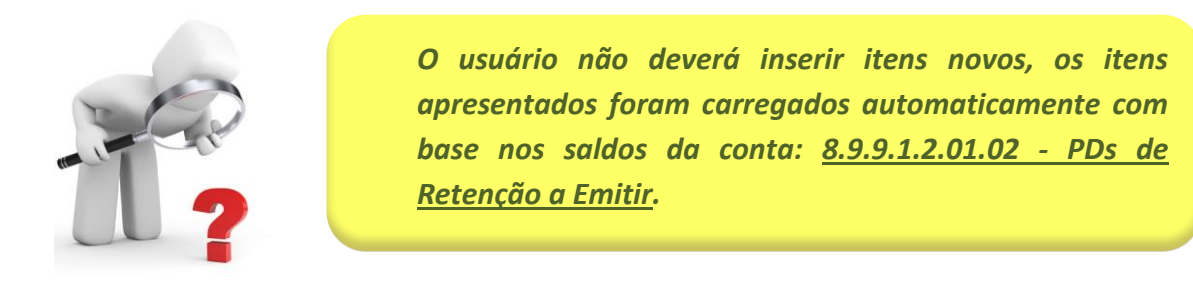

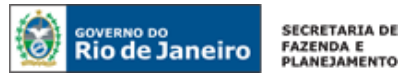

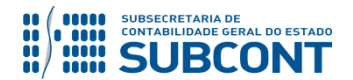

Na janela aberta o usuário deverá ter uma atenção no preenchimento dos campos sinalizados, devendo inserir o valor referente à retenção foco do pagamento, conforme orientação abaixo:

- Operação Patrimonial = O usuário deverá selecionar o tipo de operação patrimonial, que dependendo da UG pagadora o SIAFE-RIO irá apresentar a operação, que por sua vez permitirá que o campo de Vinculação de Pagamento seja preenchido automaticamente;
- Valor = Digite o valor referente à retenção e em seguida confirmar no botão Sconfirmar.

| Alterar Item da PD de Rete | enção 🛛 🕅                                                                                              |
|----------------------------|----------------------------------------------------------------------------------------------------|
| Número da NE               | 2010NE99999                                                                                            |
| Fonte                      | 999 - A definir                                                                                        |
| Convênio de Receita        | 000000 - Convênio não identificado                                                                     |
| Convênio de Despesa        | 000000 - Convênio não identificado                                                                     |
| Credor                     | PJ9999999 - SALDOS NÃO IDENTIFICADOS NO SIAFEM MIGRADOS PARA O SIAFE-RIO                               |
| Número da NL               | 2010NL99999                                                                                            |
| Tipo de Retenção           | SIAFEM - ISS - 172                                                                                     |
| Credor da Retenção         | 29468014000116 - Secretaria Municipal De Fazenda                                                       |
| Tipo Patrimonial           | Não definido (necessário também para cancelamento de restos a pagar migrados do SIAFEM para o SIAFERIO |
| Sub-item da Despesa        | 00 - NÃO DEFINIDO                                                                                      |
| * Operação Patrimonial     | 4941 - Pagamento de Retenção de RPP SIAFEM Consumindo Limite de Saque                                  |
| * Vinculação de Pagamento  | 0 - Liberação automática de Limite de Saque 🔻                                                          |
| Ano                        | 2010                                                                                                   |
| Saldo a pagar              | 374,61                                                                                                 |
| * Valor pago               |                                                                                                    |
| Confirmar 🛛 😢              | Cancelar                                                                                               |
|                            |                                                                                                    |

# Finalização e Contabilização

Após o preenchimento das Abas **Processo** e **Observação** a PD Retenção poderá ser contabilizada e executada conforme orientação no Manual de Pagamento.

A **Execução da PD** nos casos em que a fonte do recurso for o **Tesouro**, o próprio Tesouro será a UG Pagadora na PD e irá comandar a sua execução.

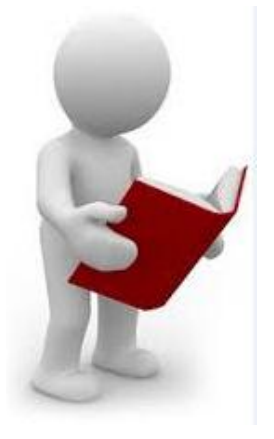

Em caso de dúvidas, no que se refere aos passos no sentido da Execução da PD, consultar a RE e do envio da OB ao Banco, o usuário poderá seguir as orientações contidas no Manual de Pagamento do SIAFE-RIO.

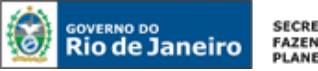

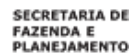

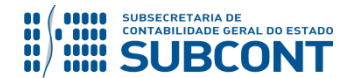

# 6.2. Pagamento de valores retidos no sistema SIAFE-RIO (a partir de 2016)

Execução > Execução Financeira > PD de Retenção

Para pagamento das retenções pertencentes ao ano de 2016 e posteriores, deverá ser utilizado o documento **PD de Retenção**, devendo ser acessada no Siafe-Rio através do caminho acima citado.

Para confecção de uma **Programação de Desembolso de Retenção** no SIAFE-RIO, o usuário deverá selecionar no menu a opção: **PD de Retenção** e clicar no botão **Inserir**.

| SIAFE·Rio                        |                            |            |                  |                               |                | 110        | 200400 00017             |               | ia hom uinde(a)  |
|----------------------------------|----------------------------|------------|------------------|-------------------------------|----------------|------------|--------------------------|---------------|------------------|
| Planejamento Execução Prim       | stos Apoio Adm             | inistração | Relatonos        |                               |                | 03         | 200100 - SEFA2           | • 56          | a Deni Vinuo(a), |
| Execução Orçamentária Execução   | Financeira Contabili       | dade Contr | atos e Convênios | Folha de Pagamento            |                |            |                          |               |                  |
| Acompanhamento de Execução de PD | PD de Retenção             |            |                  |                               |                |            |                          |               | Execuçã          |
| Código de Barras                 | S Eiltro                   |            |                  |                               |                |            |                          |               |                  |
| Conciliação Bancária             |                            |            |                  |                               |                |            |                          |               | -                |
| Conciliação de OB                | Conteúdo                   |            | Mostrando        | somente os 1000 primeiros reg | gistros. 📋 Ren | over limit | Inserir 🛛 Aterar 🧕 Visua | lizar 🛛 📗 Cop | iar 🗑 Excluir    |
| Consultar CADIN                  | Número U                   | 3 Emitente | UG Pagadora      | Data Emissão                  | Status         | Credor     | pata de Programação      |               | Valor OB         |
| Envio de OB                      | Não ha dados para esta cor | nsulta.    |                  |                               |                |            |                          |               |                  |
| Execução de PD                   |                            |            |                  |                               |                |            |                          |               |                  |
| Geração de RE                    |                            |            |                  |                               |                |            |                          |               |                  |
| Guia de Devolução                |                            |            |                  |                               |                |            |                          |               |                  |
| Guia de Recolhimento             |                            |            |                  |                               |                |            |                          |               |                  |
| Lista de Favorecido para OB      |                            |            |                  |                               |                |            |                          |               |                  |
| Nota de Aplicação e Resgate      |                            |            |                  |                               |                |            |                          |               |                  |
| OB Orçamentária                  |                            |            |                  |                               |                |            |                          |               |                  |
| OB de Dedução                    |                            |            |                  |                               |                |            |                          |               |                  |
| OB de Retenção                   |                            |            |                  |                               |                |            |                          |               |                  |
| OB de Transferência              |                            |            |                  |                               |                |            |                          |               |                  |
| OB Extra-orçamentária            |                            |            |                  |                               |                |            |                          |               |                  |
| PD Orçamentária                  |                            |            |                  |                               |                |            |                          |               |                  |
| PD de Retenção                   |                            |            |                  |                               |                |            |                          |               |                  |
| PD de Transferência              |                            |            |                  |                               |                |            |                          |               |                  |
| PD Extra-orçamentária            |                            |            |                  |                               |                |            |                          |               |                  |

Preenchimento da Identificação:

Execução > Execução Financeira > PD de Retenção > Inserir PD de Retenção

Os campos: Data de Emissão, Data de Programação, Data de Vencimento e UG Liquidante devem ser preenchidos conforme o processo administrativo e documentos que respaldem a sua emissão, podendo digitar no formato indicado ou selecionar a data de emissão utilizando a <u>função calendário</u>.

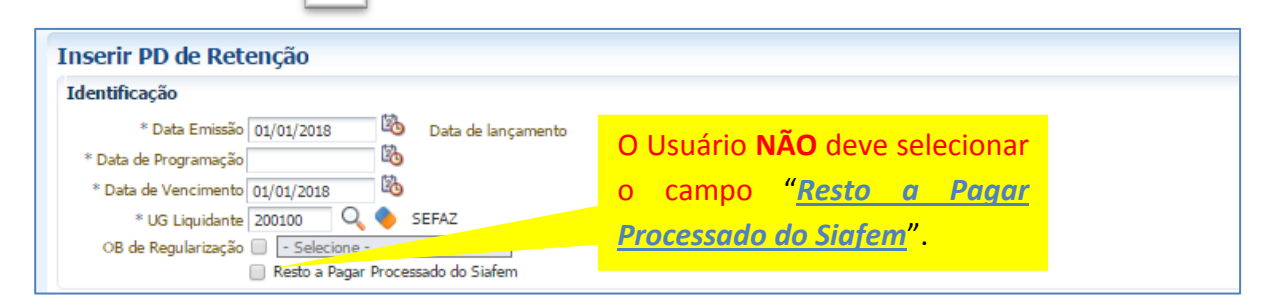

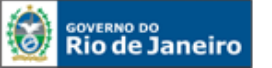

SECRETARIA DE FAZENDA E PLANEJAMENTO

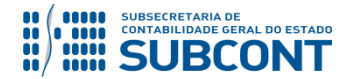

#### SUBSECRETARIA DE CONTABILIDADE GERAL DO ESTADO - SUBCONT SUNOT / COPRON – Coordenadoria de Produção de Normas e Estudos Contábeis MANUAL DA EXECUÇÃO DE RESTOS A PAGAR

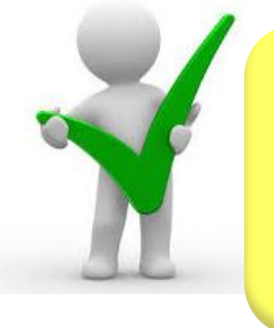

O campo "OB de Regularização" só deverá ser selecionado quando o arquivo da PD (que após executado, irá gerar uma OB) não tiver que ser enviado à instituição bancária para processamento. Trata-se de mera regularização contábil, nos casos em que os pagamentos forem efetuados por ofício ou modalidades similares.

# Preenchimento da Aba Detalhamento:

🕡 etalhamento Itens Pagamentos Processo Observação 🏢 Espelho Contábil 🌼 Histórico

Na aba detalhamento o usuário deverá ter uma atenção especial no preenchimento dos campos sinalizados, conforme orientação abaixo:

- UG Pagadora = selecione a UG pagadora;
- Domicílio Bancário Origem = selecione o DOMBAN de Origem;
- Tipo de Retenção = selecione o <u>Tipo de retenção</u>. O sistema vai apresentar todos os tipos de retenção que tem saldo na UG selecionada;
- Credor da Retenção = informe o credor da retenção que será pago.
- **Domicílio Destino =** selecione o domicilio bancário de destino do favorecido, isto é, aquele que será feito o pagamento;
- Competência = informe a competência da despesa;
- Valor Total da PD = Não precisa preencher este campo, pois o sistema irá transferir o valor informado na aba itens.

| Detalhamento       | Itens           | Pagamentos Processo Observação 🥅 Espelho Contábil 🚱 Histórico                  |
|--------------------|-----------------|--------------------------------------------------------------------------------|
| *                  | UG Pagadora     | 999900 🔍 🔷 TESOURO ESTADUAL                                                    |
| * Domicílio Bancá  | rio de Origem   | 237 - 6898 - 0000000027 - ERJ TESOURO ESTADO CONTA UNICA (Conta Unica)         |
| Tipo               | de Retenção     | ISS - 25 🔹                                                                     |
| * Credor           | da Retenção     | 29468014000116 🔍 🍳 🦫 Secretaria Municipal De Fazenda                           |
| * Domicílio Bancár | io de Destino [ | 237 - 6898 - BCO AUTENT - Hunter da conta 60746948000112 - Banco Bradesco S.a. |
|                    | Competência     | 01/2018                                                                        |
| Valo               | r Total da PD   |                                                                                |
|                    |                 |                                                                                |

#### Preenchimento da Aba itens:

Detalhamento 🚺 Itens 🔰 Pagamentos 🔍 Processo 🔍 Observação 📉 🏢 Espelho Contábil 🔪 🍃 Histórico 🔪

Ao clicar na aba "Itens" o sistema automaticamente demonstrará uma linha com as informações do tipo: Número da NE, Fonte, Convênio de Receita e de Despesa, Credor, Número da NL, Tipo de retenção, Tipo Patrimonial, Subitem da Despesa, Operação

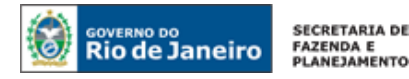

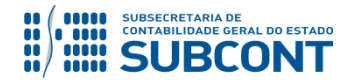

Patrimonial, Vinculação de Pagamento, Ano e o Saldo Disponível. O usuário deverá selecionar a NL foco do pagamento e clicar no botão **Reservence**.

| Detalhamento Itens Pagamentos Processo Observação 🛅 Espelho Contábil 🔗 Histórico |           |                        |                        |          |                 |                  |                                            |                             |                |                         |                            |          |                  |         |
|----------------------------------------------------------------------------------|-----------|------------------------|------------------------|----------|-----------------|------------------|--------------------------------------------|-----------------------------|----------------|-------------------------|----------------------------|----------|------------------|---------|
| ≥ Filtro                                                                         | 2) Filtro |                        |                        |          |                 |                  |                                            |                             |                |                         |                            |          |                  |         |
| Itens                                                                            |           |                        |                        |          |                 |                  |                                            | 🛖 Inserir 👔                 | ng Pagar todos | 🔷 Limpar todo           | s 🧃 Pagamen                | to integ | ra 💽 Alterar     | Excluir |
| Número △▼<br>da NE                                                               | Fonte     | Convênio<br>de Receita | Convênio<br>de Despesa | Credor   | Número da<br>NL | Tipo de Retenção | Tipo Patrimonial                           | Sub-item da Despesa         |                | Operação<br>Patrimonial | Vinculação de<br>Pagamento | Ano      | Saldo Disponível | Valor   |
| 2016NE00297                                                                      | 100       | 000000                 | 000000                 | 33683111 | 2016NL01364     | ISS - 25         | Serviços de Terceiros -<br>Pessoa Jurídica | 42 - MANUTENÇÃO DE SOFTWARE |                |                         |                            | 2016     | 47,90            |         |
|                                                                                  |           |                        |                        |          |                 |                  |                                            |                             |                |                         |                            |          |                  |         |
|                                                                                  |           |                        |                        |          |                 |                  |                                            |                             |                |                         |                            |          |                  |         |
|                                                                                  |           |                        |                        |          |                 |                  |                                            |                             |                |                         |                            |          |                  |         |

Na janela aberta o usuário deverá ter uma atenção no preenchimento dos campos sinalizados, devendo inserir o valor referente à retenção foco do pagamento, conforme orientação abaixo:

- Operação Patrimonial = O usuário deverá selecionar o tipo de operação patrimonial, que dependendo da UG pagadora o SIAFE-RIO irá apresentar a operação, que por sua vez permitirá que o campo de Vinculação de Pagamento seja preenchido automaticamente;
- Valor = Digite o valor referente à retenção e em seguida confirmar no botão

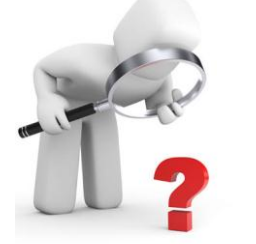

O usuário não deverá inserir itens novos, os itens apresentados foram carregados automaticamente com base nos saldos da conta: <u>8.9.9.1.2.01.02 - PDs de</u> <u>Retenção a Emitir</u>.

| Alterar Item da PD de Rete | enção 🛛 🕅                                                     |
|----------------------------|---------------------------------------------------------------|
| Número da NE               | 2016NE00297                                                   |
| Fonte                      | 100 - Ordinários Provenientes de Impostos                     |
| Convênio de Receita        | 000000 - Convênio não identificado                            |
| Convênio de Despesa        | 000000 - Convênio não identificado                            |
| Credor                     | 33683111000875 - Servico Federal De Proces. De Dados (serpro) |
| Número da NL               | 2016NL01364                                                   |
| Tipo de Retenção           | ISS - 25                                                      |
| Credor da Retenção         | 29468014000116 - Secretaria Municipal De Fazenda              |
| Tipo Patrimonial           | Serviços de Terceiros - Pessoa Jurídica                       |
| Sub-item da Despesa        | 42 - MANUTENÇAO DE SOFTWARE                                   |
| * Operação Patrimonial     | 3723 - Pagamento de RP Processados Consumindo Limite de Saque |
| * Vinculação de Pagamento  | 0 - Liberação automática de Limite de Saque 🔻                 |
| Ano                        | 2016                                                          |
| Saldo a pagar              | 47,90                                                         |
| * Valor pago               |                                                               |
| Confirmar 🛛 😢              | Cancelar                                                      |

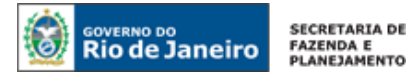

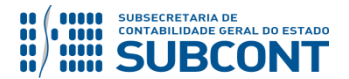

#### Finalização e Contabilização

Após o preenchimento das Abas **Processo** e **Observação** a PD Retenção poderá ser contabilizada e executada conforme orientação no Manual de Pagamento.

A **Execução da PD** nos casos em que a fonte do recurso for o **Tesouro**, o próprio Tesouro será a UG Pagadora na PD e irá comandar a sua execução.

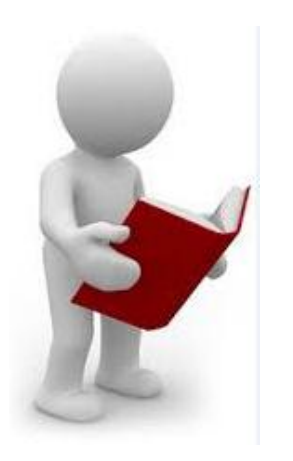

Em caso de dúvidas, no que se refere aos passos no sentido da Execução da PD, consultar a RE e do envio da OB ao Banco, o usuário poderá seguir as orientações contidas no Manual de Pagamento do SIAFE-RIO.

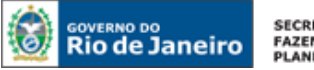

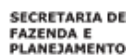

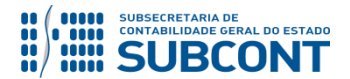

Rio de Janeiro, 13 de Novembro de 2018.

# À consideração superior.

## ANTONIO DE SOUSA JUNIOR

Diretor do Departamento de Elaboração de Manuais ID: 4415007-5 CRC/RJ 092174/O-3

Encaminhe-se ao Superintendente de Normas Técnicas, para apreciação e deliberação.

#### **HUGO FREIRE LOPES MOREIRA**

Coordenador de Produção de Normas e Estudos Contábeis ID: 5006083-0 CRC/RJ 116057/O-9

Encaminhe-se a Sr<sup>a</sup>. Subsecretária de Contabilidade Geral do Estado, em prosseguimento.

# CARLOS CESAR DOS SANTOS SOARES

Superintendente de Normas Técnicas ID: 5015471-0 CRC/RJ 105516/O-0

# De acordo. Publique-se.

# **STEPHANIE GUIMARÃES DA SILVA**

Subsecretária de Contabilidade Geral do Estado

#### Histórico de Atualizações

| Data       | Versão | Descrição                                                                                                    | COMUNICA/<br>RESPONSÁVEL            |
|------------|--------|----------------------------------------------------------------------------------------------------|-------------------------------------|
| 07/01/2016 | 1.1    | Em vigor a partir de 04/01/2016, foi disponibilizado o<br>manual de execução dos restos a pagar no SIAFE-RIO.<br>Tal normativo orienta os usuários nos assuntos<br>relacionados.                                                                                                    | Hugo Freire<br>(comunica 206000378) |
| 01/02/2016 | 1.2    | Foi atualizado os seguintes aspectos:<br>1) o item 2 do manual – aspectos legais – foi atualizado<br>com a inclusão decreto estadual nº 45.566 de 28 de<br>janeiro de 2016, que alterou decreto estadual nº 45.404<br>de 14 de outubro de 2015, alterado pelo decreto<br>estadual nº 45.566 de 28 de janeiro de 2016, que<br>dispõe sobre o encerramento do exercício financeiro de<br>2015, e dá outras providências: no intuito de melhor<br>evidenciar a forma de consulta dos relatórios de pp e<br>rpnp; | Hugo Freire<br>(comunica 216001218) |

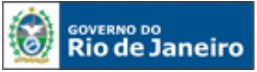

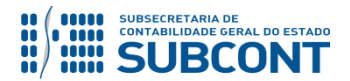

# SUBSECRETARIA DE CONTABILIDADE GERAL DO ESTADO - SUBCONT

# SUNOT / COPRON – Coordenadoria de Produção de Normas e Estudos Contábeis MANUAL DA EXECUÇÃO DE RESTOS A PAGAR

|            |     | <ul> <li>2) o item 5.2 do manual - cancelamento de restos a pagar processados foi atualizado em virtude da alteração do tipo patrimonial a ser utilizado no referido registro. deverá ser selecionado o tipo patrimonial "rpp e rpnp liquidado exercício anterior - siafem para o siaferio"; e</li> <li>3) foi evidenciado o correto fluxo da execução da despesa -&gt; o usuário da unidade gestora ou o tesouro estadual executam a pd, dependendo da fonte de recurso, é gerada automaticamente a relação externa - re e a ob é enviada ao banco diretamente pelo setor de ti da sefaz/rj.</li> </ul> |                                 |
|------------|-----|----------------------------------------------------------------------------------------------------|---------------------------------|
| 16/03/2016 | 1.3 | Foi atualizado o item 4.3 do manual (Pág. 35)<br>Cancelamento de Restos a Pagar Não Processados<br>Liquidados – foi atualizado com a inclusão do registo de<br>cancelamento manual de Restos a Pagar Não<br>Processados por Nota Patrimonial nos casos de<br>excepcionalidade ao disposto no art. 1º do Decreto<br>Estadual nº 45.566, de 28 de Janeiro de 2016.                                                                                                    | Hugo Freire<br>(comunica 15677) |
| 01/06/2017 | 1.4 | Foi atualizado o item 5.2 do referido manual<br>"Cancelamento de Restos a Pagar Processados" foi<br>atualizado no sentido de evidenciar a necessidade de<br>confecção de NP com a inserção de dois itens para se<br>proceder ao cancelamento de RPP e não mais apenas<br>um patrimonial como anteriormente. Vale ressaltar a<br>utilização da inscrição genérica correta "AJ0000002-<br>Cancelamento de RPP não prescrito" mediante envio<br>prévio de Nota Explicativa nos termos do Oficio Circular<br>GAB/CGE n° 003/2016.                                                                            | Hugo Freire<br>(comunica 31248) |
| 18/01/2017 | 1.5 | Foi atualizado para fechamento de 2016, com revisão nas orientações e telas para a execução em 2017.                                                                                                    | Suellen<br>(comunica 68577)     |
| 02/01/2018 | 1.6 | Foi atualizado com a inclusão decreto estadual nº<br>46.139 de 30 de outubro de 2017, que dispõe sobre o<br>encerramento do exercício financeiro de 2017, com<br>revisão nas orientações e telas para a execução em<br>2018, na página nº 06 do citado manual.                                                                                                    | Antonio Jr<br>(comunica 77422)  |
| 13/11/2018 | 1.7 | Foi atualizado em virtude da publicação do Decreto<br>Estadual nº 46.472 de 24 de outubro de 2018, que<br>dispõe sobre o encerramento do exercício financeiro de<br>2018, com revisão nas orientações e telas para a<br>execução em 2019.                                                                                                    | Antonio Jr                      |

**OBSERVAÇÃO: Responsáveis pela Redação Original** em **04/01/2016**: Jorge Pinto de Carvalho Júnior e Hugo Freire Lopes Moreira (Coordenador de Produção de Normas e Estudos Contábeis – COPRON).